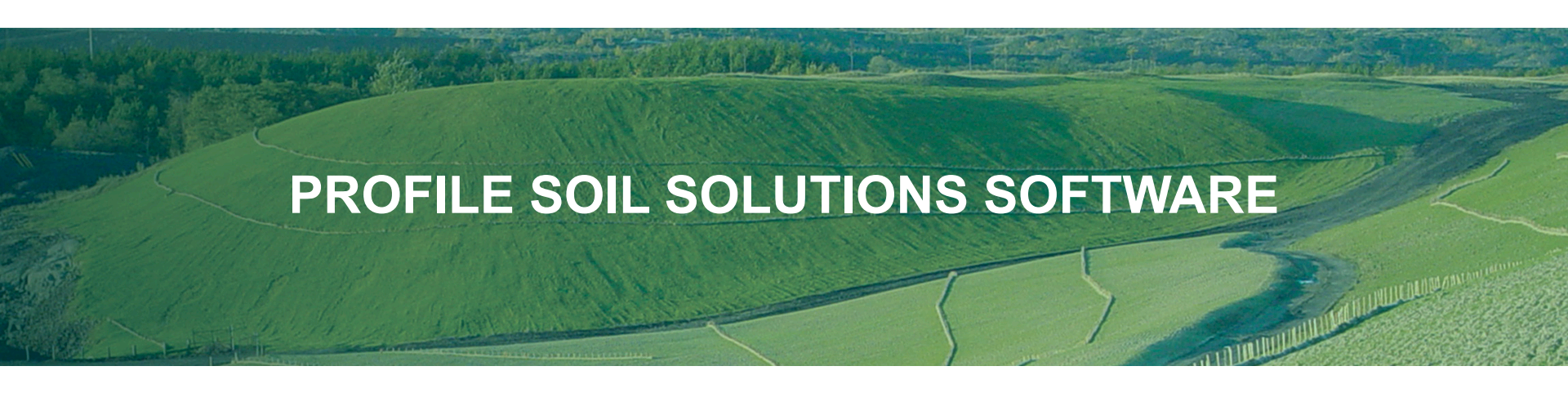

# **Advanced Training**

ProfilePS3.com

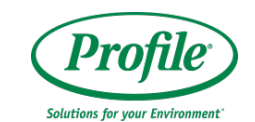

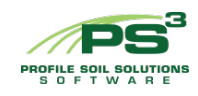

## **Training Module Overview**

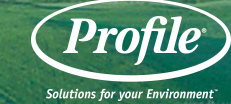

Series 1

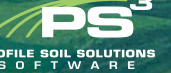

- Navigation
- PS<sup>3</sup> Document Library
- PS<sup>3</sup> Projects
  - > Agronomics
  - > Slopes
  - Channels
- PS<sup>3</sup> Reports

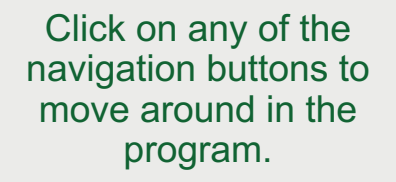

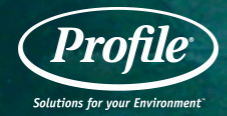

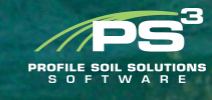

### **NAVIGATION – HOME PAGE**

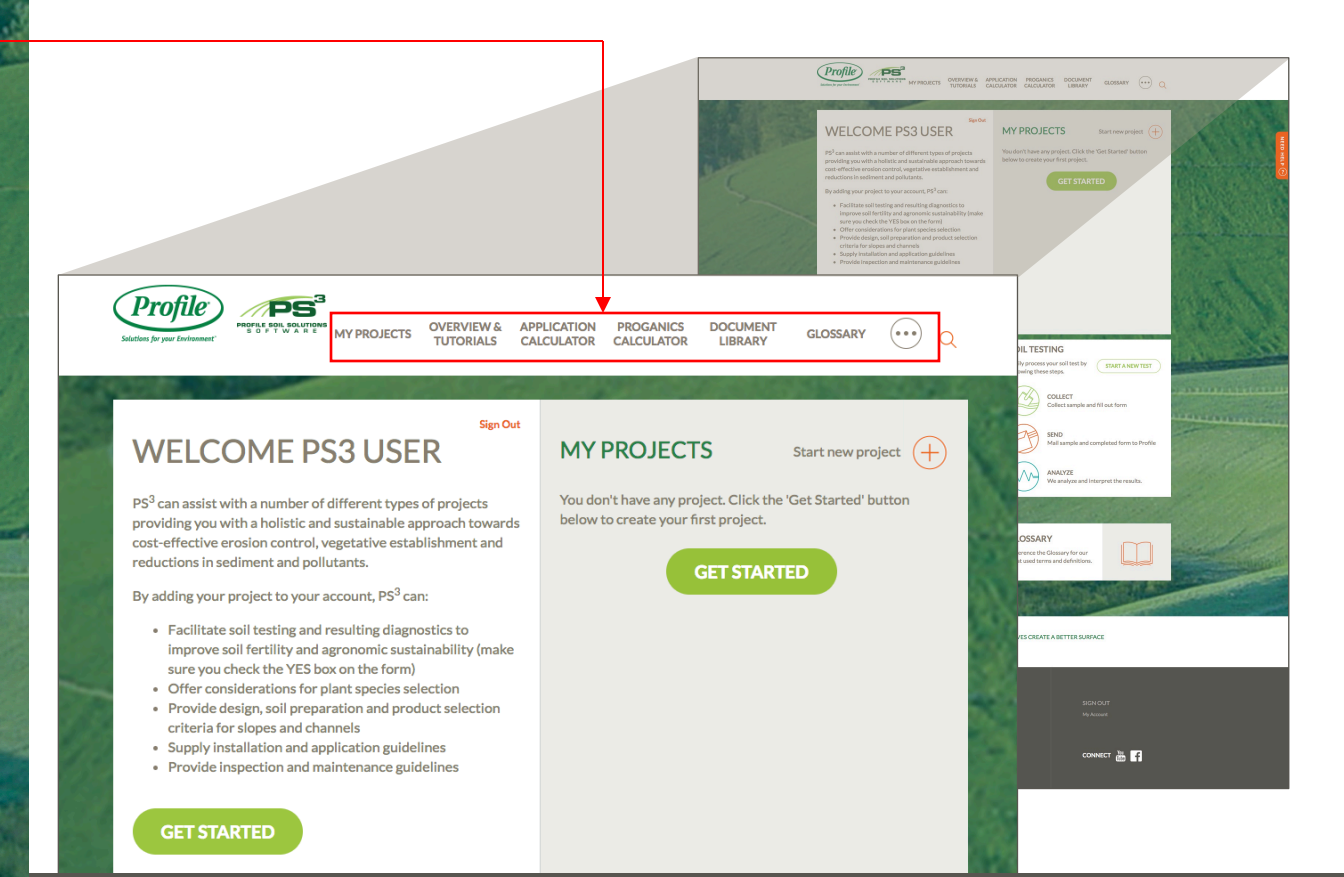

Click on either of these to view the appropriate training module.

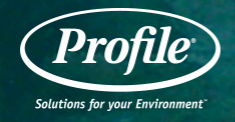

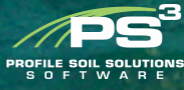

### NAVIGATION – PS<sup>3</sup> OVERVIEW & TUTORIALS

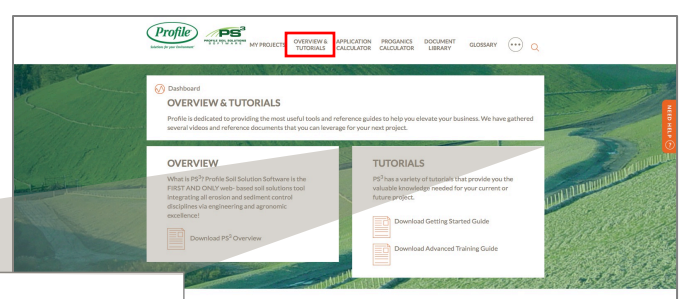

### **TUTORIALS**

PS<sup>3</sup> has a variety of tutorials that provide you the valuable knowledge needed for your current or future project.

Download Getting Started Guide

Download Advanced Training Guide

O IS PROFILE? story of tachrical advancement, product storn and relaword separinese provides the ation infor ben't-indical products. From Fleeters ben't to for "basic address, cost fails are due toos pend on Que new Tightnered Fleet Mattix" \_ productiva do Coordinous" Spray of Spraid Petets are the latest campted of how we keep Hybrour charging meds. UTILIZE SOIL TESTING TO CHOSE THE RIGHT PRODUCTS FOR YOUR PROJECT

P5<sup>5</sup> provides the industry's only resource for integrating major ensistin and sediment control disciplines with selecting the right products to address all characteristics of a specific project.

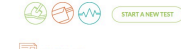

View Tutorials

SIGN OUT My Account Update your contact information or change your password on the "My Account" page.

Make sure to click the "Submit" button when you are finished to save the changes.

Profile Solutions for your Environment

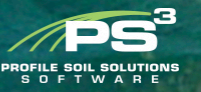

| B 43.7 | 40  | 20          | 1.15.15 | - |
|--------|-----|-------------|---------|---|
| - MAY  | 110 |             | 1.101   |   |
|        | 20  | $\sim \sim$ | 0.1     |   |

CONTACT US

CORPORATE SITE

| ACCOUNT INFORI    | MATION |
|-------------------|--------|
| PS3 User          |        |
| testing           |        |
| 602-123-4567      |        |
| test101@test.com  |        |
|                   |        |
| CHANGE PASSWO     | IRD    |
| Existing Password |        |
| New Password      |        |
| Repeat Password   |        |
|                   |        |

| Profile MINDLES OKENNAL MINDLE                                                                                                    |                                                                                                    | UT |
|----------------------------------------------------------------------------------------------------|----------------------------------------------------------------------------------------------------|----|
| Ontriver     Function     Hello 953 USER     Hello 953 USER     Hello 953 USER                                                                                                    |                                                                                                    |    |
| ACCOUNT INFORMATION The Market State State |                                                                                                    |    |
| Control Control Contro Control Control Control Control Control Control Control Control Co      | исан<br>1929-103<br>1929-103<br>1929-103<br>1929-103<br>1929-103<br>1929-103<br>1929-103<br>1929-103<br>1929-103<br>1929-103 |    |

All available supporting information for Products used with PS<sup>3</sup> – including Brochures, SDS, Specifications, CAD Details, Certifications, Case Studies, Application Guides, etc.

Click on a "+" to expand the folder or a "-" to collapse a folder.

PROFILE SOIL SOLUTION

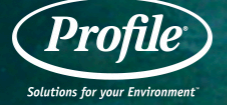

### **NAVIGATION – DOCUMENT LIBRARY**

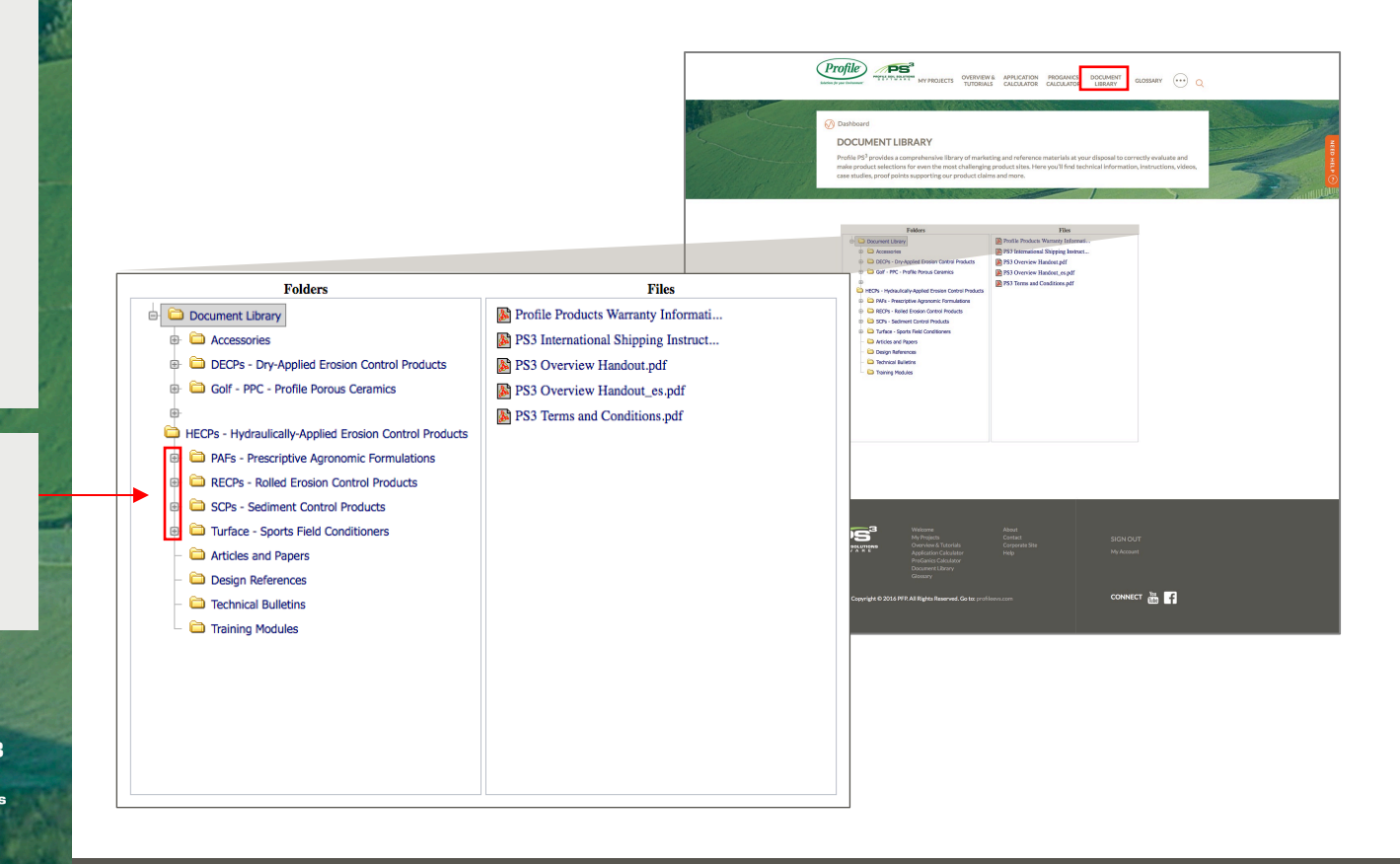

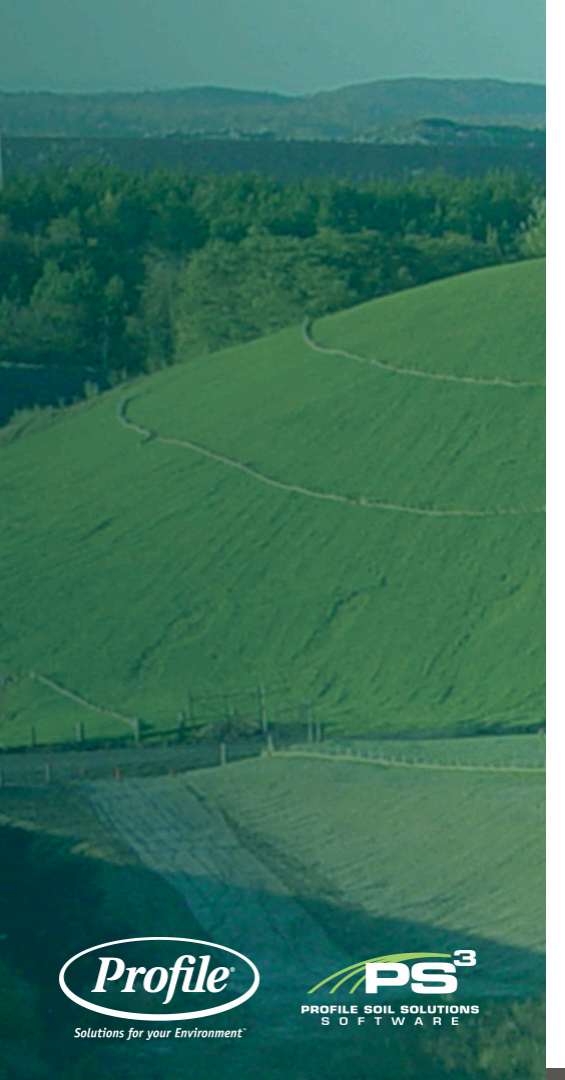

### HECPs – HYDRAULICALLY-APPLIED EROSION CONTROL PRODUCTS

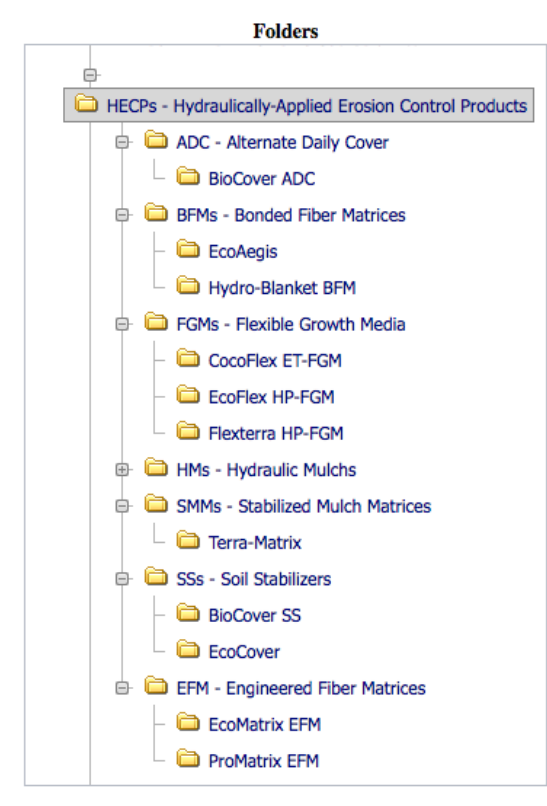

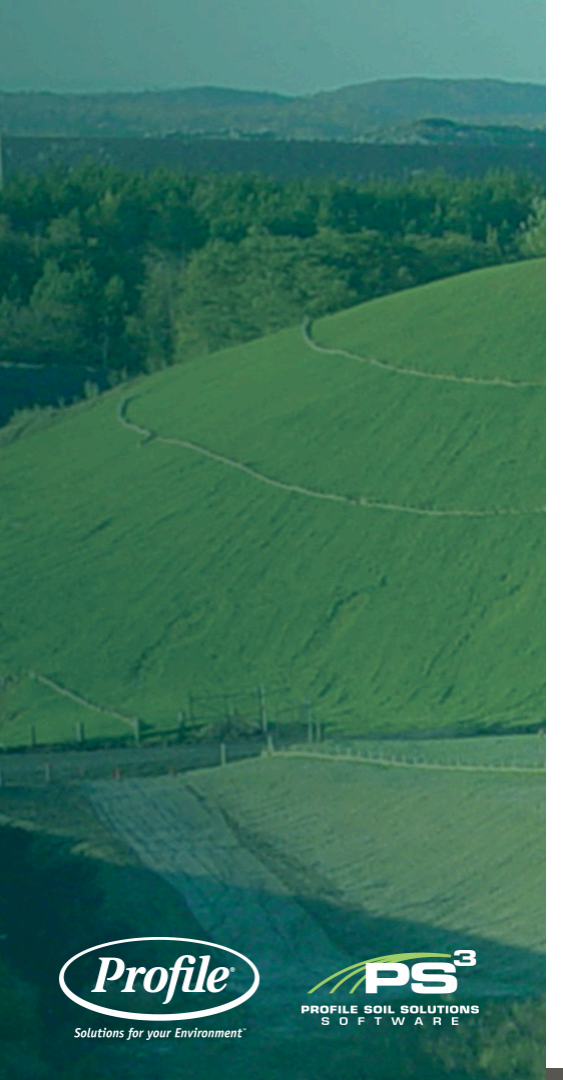

### PAFs – PRESCRIPTIVE AGRONOMIC FORMULATIONS

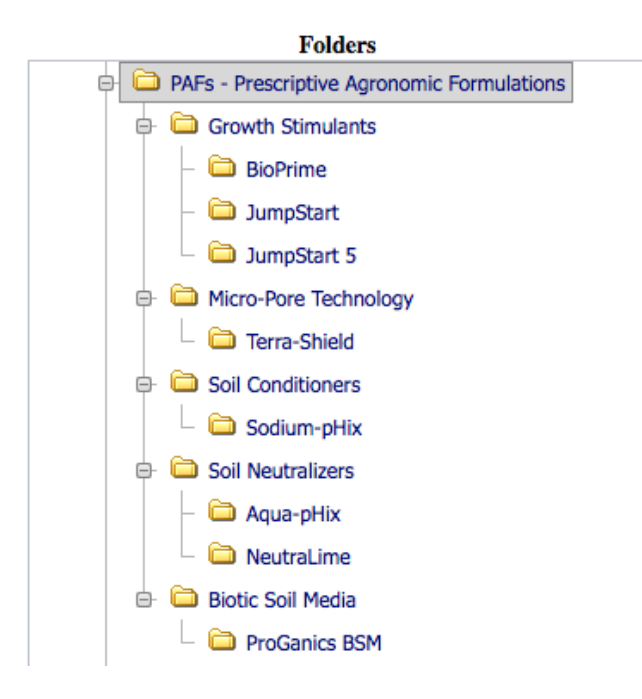

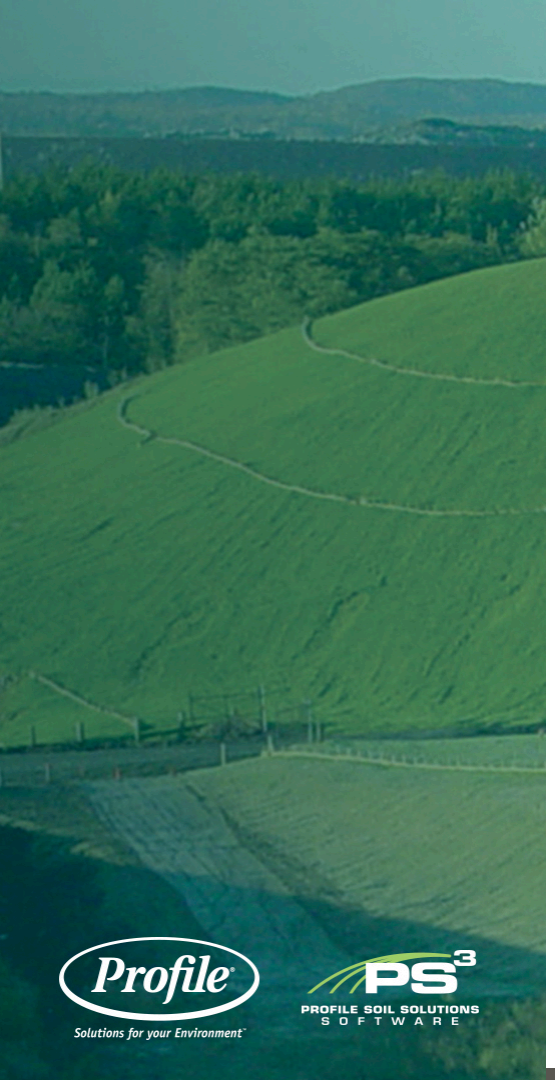

### **RECPs – ROLLED EROSION CONTROL PRODUCTS**

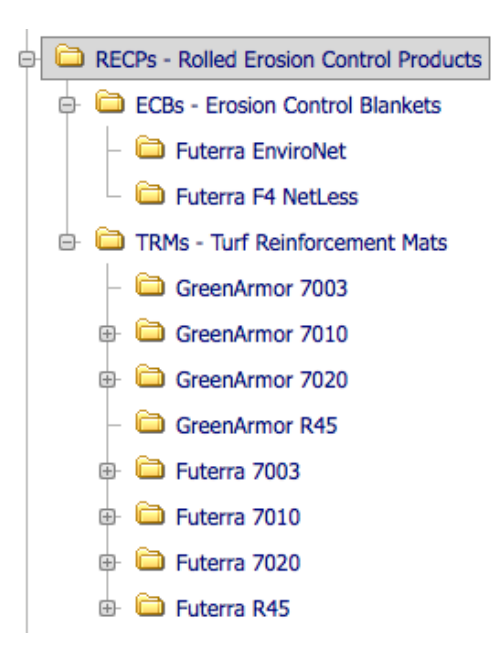

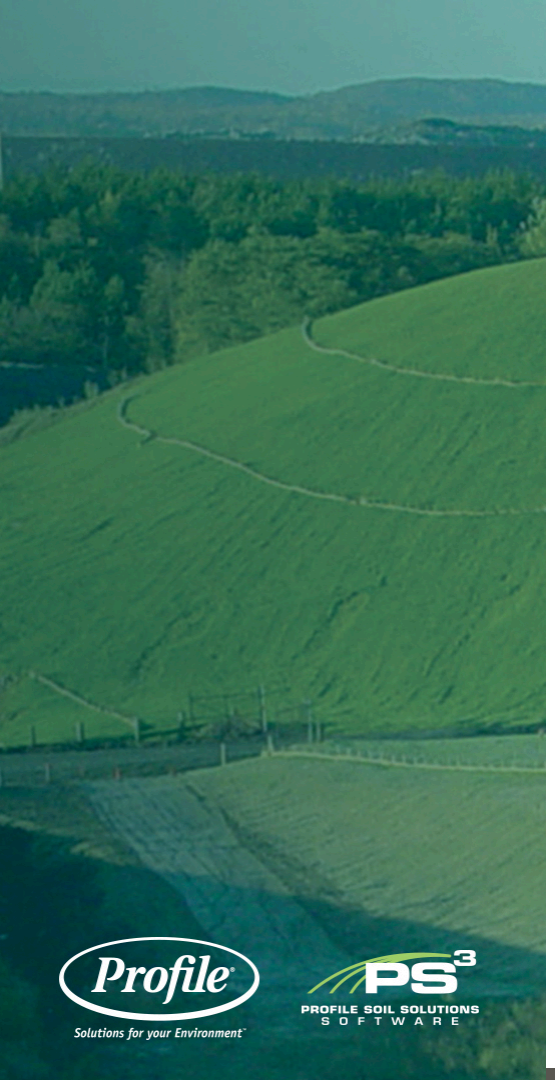

### SCPs – SEDIMENT CONTROL PRODUCTS

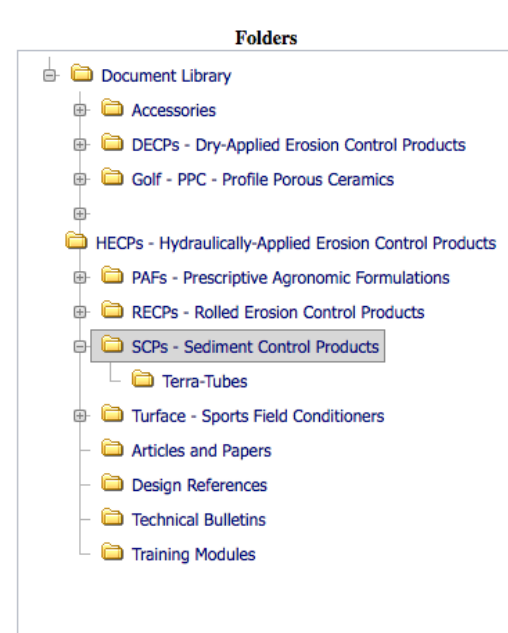

Selecting "My Projects" shows all of your projects along with some basic information such as project name, date created, etc.

Click on either of these buttons to add a new project.

Click on this button to view details or to edit an existing project.

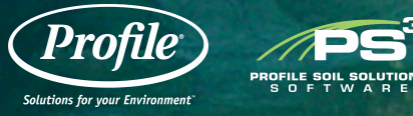

### **PROJECTS - HOME**

| Katina bran former with the second second se | PLICATION PROGANICS DOCUMENT<br>LCULATOR CALCULATOR LIBRARY                                                                                                    | GLOSSARY .        | Q    |              |                          |        |       |
|----------------------------------------------------------------------------------------------------|----------------------------------------------------------------------------------------------------|-------------------|------|--------------|--------------------------|--------|-------|
| WELCOME DEB                                                                                                    | MY PROJECTS                                                                                                    | Start new project | Ð    |              |                          |        |       |
| <ul> <li>Phase and a state with a number of different types of projects providing you with a holistic and sustainable approach towards oxtel/fective erosion control, vegetative establishment and neucost effective erosion control, vegetative establishment and sustainable approach towards oxtel/fective arosion control, vegetative establishment and sustainable approach towards oxtel/fective approximation and products to improve solifier till y and agnoronic sustainability (nake, use you check the TS box on the form)</li> <li>Offer considerations for plant species selection (retrain or solies and channels)</li> <li>Supply installation and applications guidelines</li> <li>Provide inspection and maintenance guidelines</li> <li>Certerate</li> </ul>                                                                                                    | Project Name         testdupelssue013017 english         testdupelssue012017         testdupelssue012017         testdupilcate issue         testdupilcate issue         testdupilcate is |                   |      |              |                          |        |       |
|                                                                                                    | MY PROJECTS                                                                                                    |                   |      |              | <br>                     | -      | . (+) |
|                                                                                                    | Search:                                                                                                    |                   |      |              |                          |        |       |
|                                                                                                    | Project<br>3455-0001                                                                                                    | test              | User | Temp Project | Created On<br>02/17/2017 | •      | YES   |
|                                                                                                    | Showing 1 to 1 of 1 en                                                                                                    | tries             |      |              |                          | Previo | NUS 1 |

+ Add New Project

Active EDIT YES

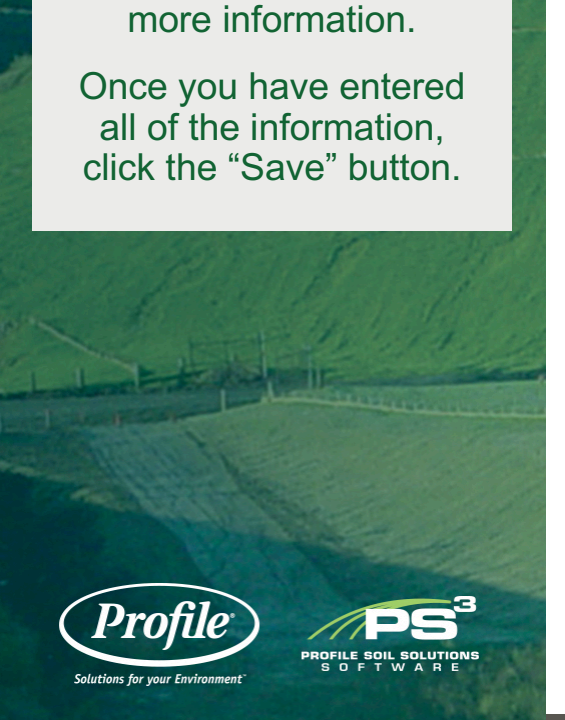

Fill in the information

shown on the form.

Use the "?" icons to get

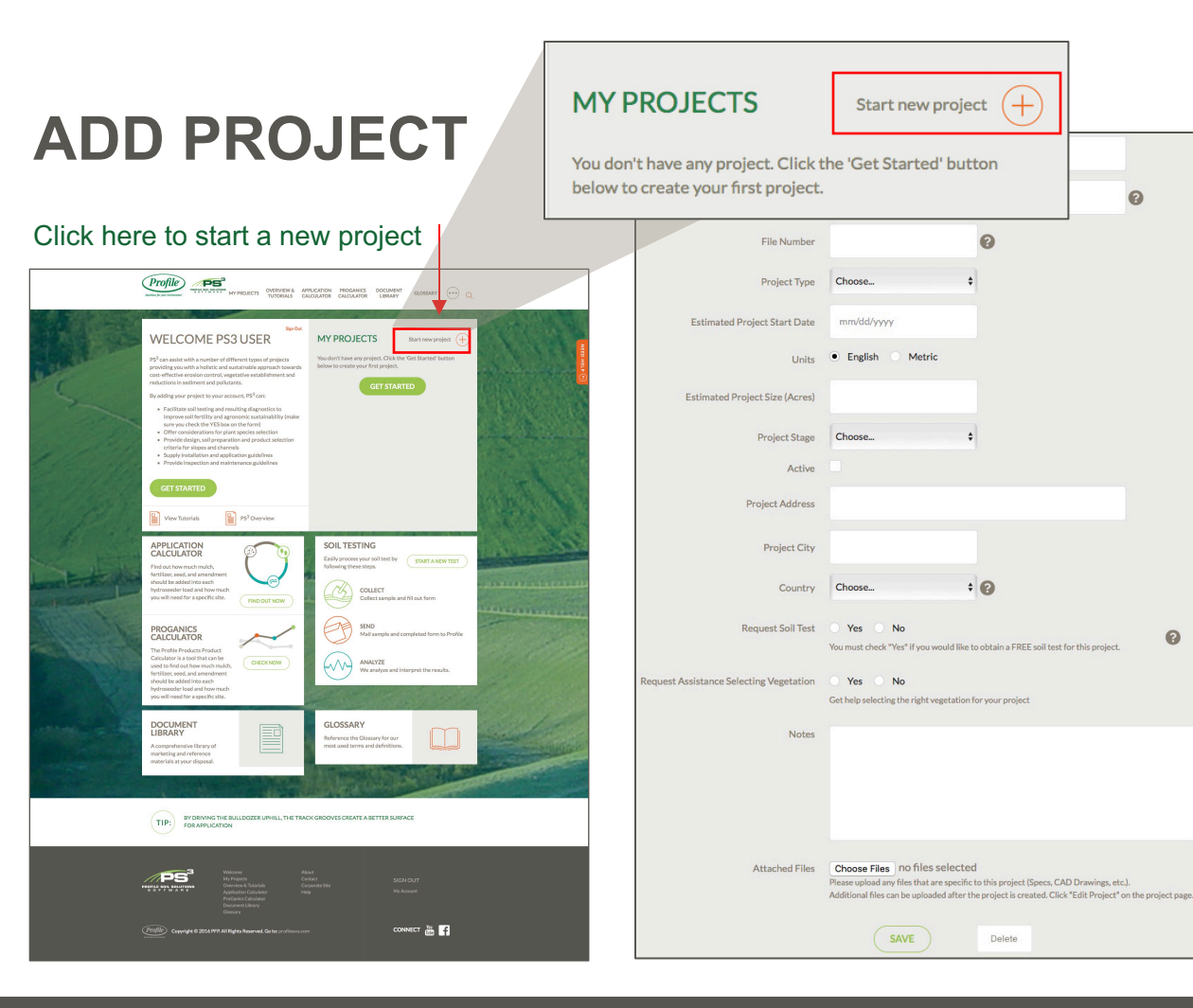

0

0

The information you entered for your project is summarized here.

Click the "Go Back" button to return to the "My Projects" page.

You can edit the information you just entered by clicking the "Edit Project" button.

PROFILE SOIL SOLUTIO

Pro

Solutions for your Environment

### **PROJECT DETAILS**

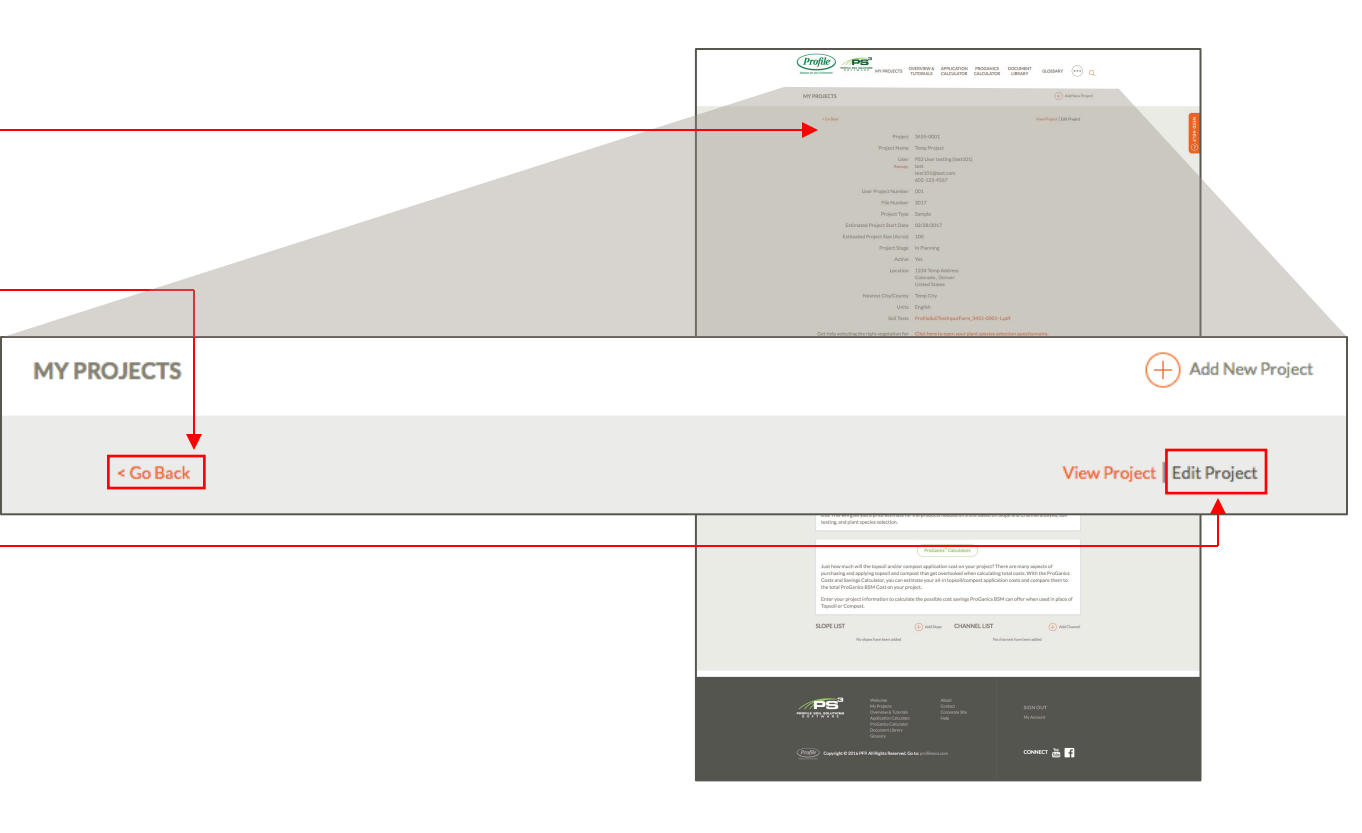

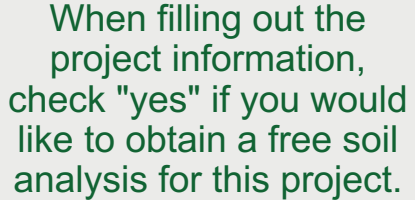

Once you click yes, a printable soil test form will be created.

# AGRONOMICS

|                                |                                                                           | Ç        | Profile                                                                           | VERVIEW& APPLICATION PROGANICS DOCUMENT CLOSSARY .                                                                   | Q                                                                                                    |
|--------------------------------|---------------------------------------------------------------------------|----------|-----------------------------------------------------------------------------------|----------------------------------------------------------------------------------------------------|----------------------------------------------------------------------------------------------------|
|                                |                                                                           |          | Y PROJECTS                                                                        | (+) Add New Pr                                                                                                    | oject                                                                                                    |
| Project Name                   |                                                                           |          | « Go Back                                                                         |                                                                                                    | No.                                                                                                    |
|                                |                                                                           |          | Project Name                                                                      |                                                                                                    | ()<br>The second second second second second second second second second second second second second second second se |
| User Project Number            |                                                                           | 0        | User Project Number                                                               | 0                                                                                                    |                                                                                                    |
| Etta Musekan                   |                                                                           |          | File Number                                                                       | Ourse t                                                                                                    |                                                                                                    |
| File Number                    | Ø                                                                         |          | Estimated Project Start Date                                                      | mn\lddyyyy                                                                                                    |                                                                                                    |
| Project Type                   | Choose                                                                    |          | Units                                                                             | English      Metric                                                                                                  |                                                                                                    |
|                                |                                                                           |          | Estimated Project Size (Acres)                                                    |                                                                                                    |                                                                                                    |
| Estimated Project Start Date   | mm/dd/yyyy                                                                |          | Active                                                                            | Uncode v                                                                                                    |                                                                                                    |
| Unite                          | English Metric                                                            |          | Project Address                                                                   |                                                                                                    |                                                                                                    |
| Onits                          |                                                                           |          | Project City                                                                      | Come t @                                                                                                    |                                                                                                    |
| Estimated Project Size (Acres) |                                                                           |          | Request Soil Test                                                                 | Yes No                                                                                                    |                                                                                                    |
|                                |                                                                           |          | Request Assistance Selecting Vegetation                                           | You must check "Hee" if you would like to obtain a FREE soil test for this project.  Yes No                          |                                                                                                    |
| Project Stage                  | Choose 💠                                                                  |          | Notes                                                                             | Get help selecting the right vegetation for your project                                                             |                                                                                                    |
| Active                         |                                                                           |          |                                                                                   |                                                                                                    |                                                                                                    |
| Drojost Addross                |                                                                           |          |                                                                                   |                                                                                                    |                                                                                                    |
| Project Address                |                                                                           |          | Attached Files                                                                    | Choose Files no files pelected<br>Prese splad any line that are specific to the project (Spece, CAD Drawings, etc.). |                                                                                                    |
| Project City                   |                                                                           |          |                                                                                   | Additional this can be uppeaded artist the project is character. Lake "Lake Vices Project" on the project page.      |                                                                                                    |
| ,,                             |                                                                           |          |                                                                                   |                                                                                                    |                                                                                                    |
| Country                        | Choose 🕈 😮                                                                |          |                                                                                   |                                                                                                    |                                                                                                    |
|                                |                                                                           |          | DG <sup>3</sup> Webser                                                            |                                                                                                    |                                                                                                    |
| Request Soil Test              | Ver No                                                                    | Project  | A Projects<br>A PTW A Control A<br>Application Calculator<br>ProGenics Colculator |                                                                                                    |                                                                                                    |
|                                | The most check res in you would like to obtain a PREE son test for this p | , oject. | Document Library<br>Glassary                                                      |                                                                                                    |                                                                                                    |
|                                |                                                                           |          | Copyright © 2016 PFP. All Rights Reserved. Go                                     | to:profileevs.com                                                                                                    |                                                                                                    |

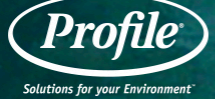

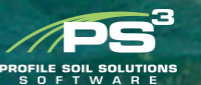

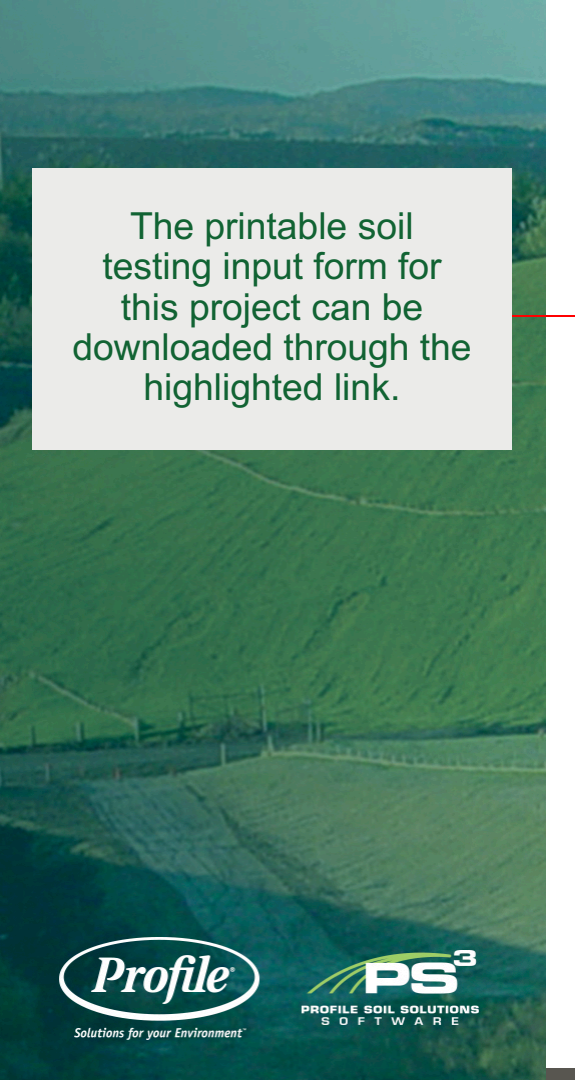

### **AGRONOMICS**

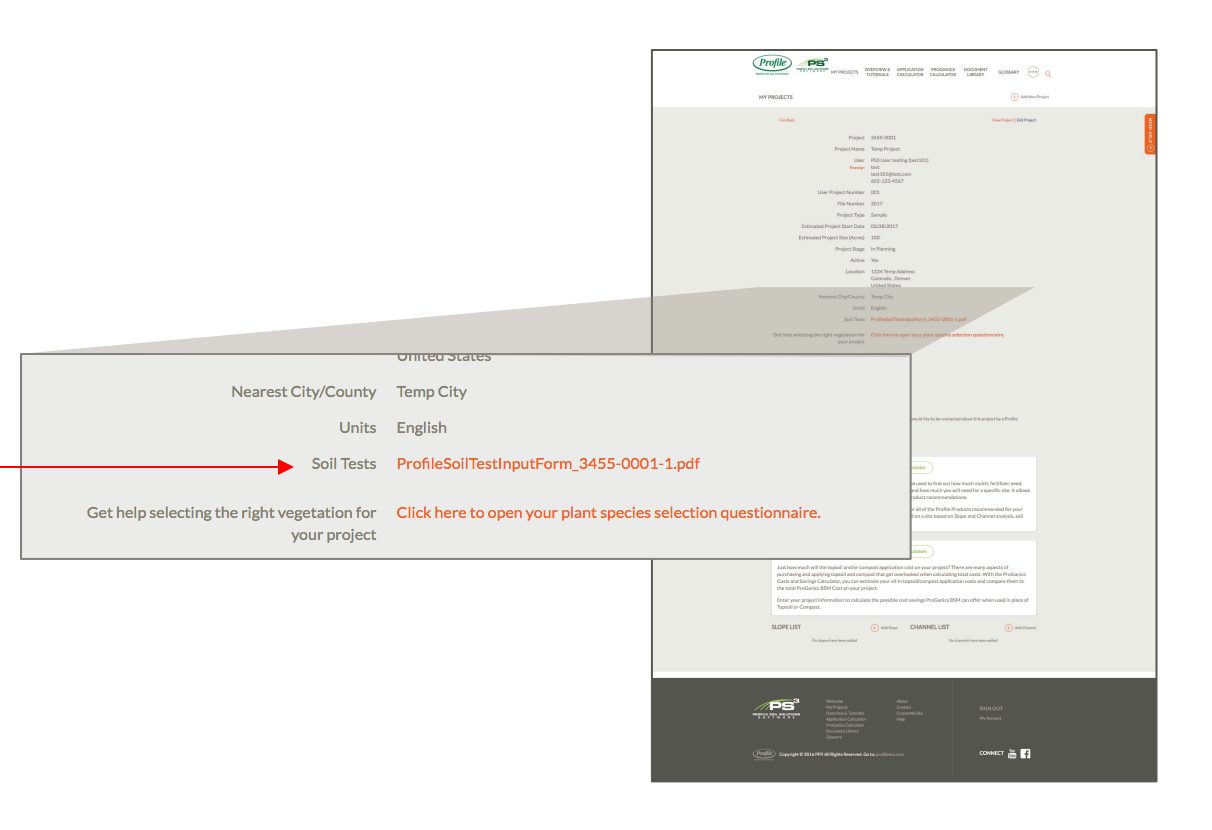

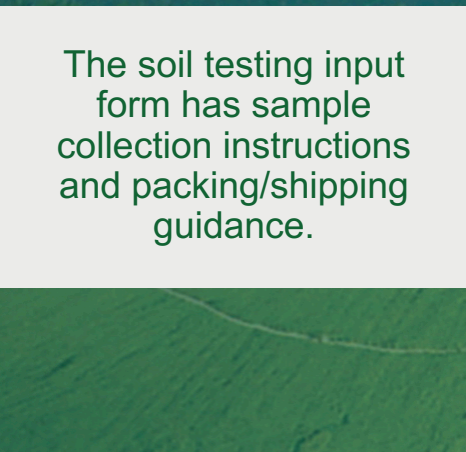

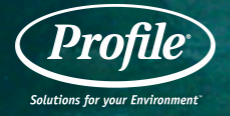

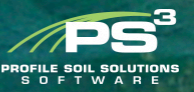

### **AGRONOMICS**

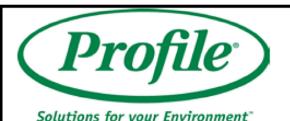

| Dro                | filo         | 300 Speedway Cir | s Laboratory<br>cle, Suite 2 | Soil Test Input | LNO. 2001310 | кероп туре: |  |
|--------------------|--------------|------------------|------------------------------|-----------------|--------------|-------------|--|
| Lincolr            |              | Lincoln, NE      | 68502                        | Report No.      | 3455-0001-1  |             |  |
| Solutions for your | Environment" | 000-308-8        | 001                          |                 |              |             |  |
| Project Name:      | Temp Proje   | ect              |                              |                 |              |             |  |
| Project City:      | Denver       | Denver           |                              |                 |              |             |  |
| Project State:     | Colorado, l  | Jnited States    |                              |                 |              |             |  |
| Date Samples Ship  | oped:        |                  |                              |                 |              |             |  |
| Sample No.         | Sam          | ple Description  | Locatio                      | n of Sample     | Lab Us       | e Only      |  |
| 1                  |              |                  |                              |                 |              |             |  |
| 2                  |              |                  |                              |                 |              |             |  |

. . . . .

An and a second black

2064240

Domost Tur

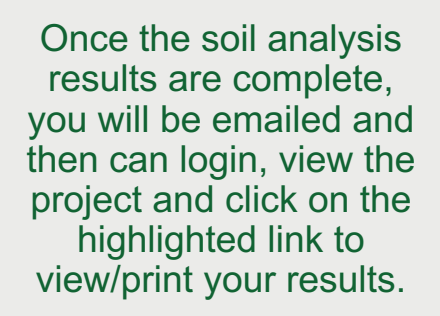

### **AGRONOMICS**

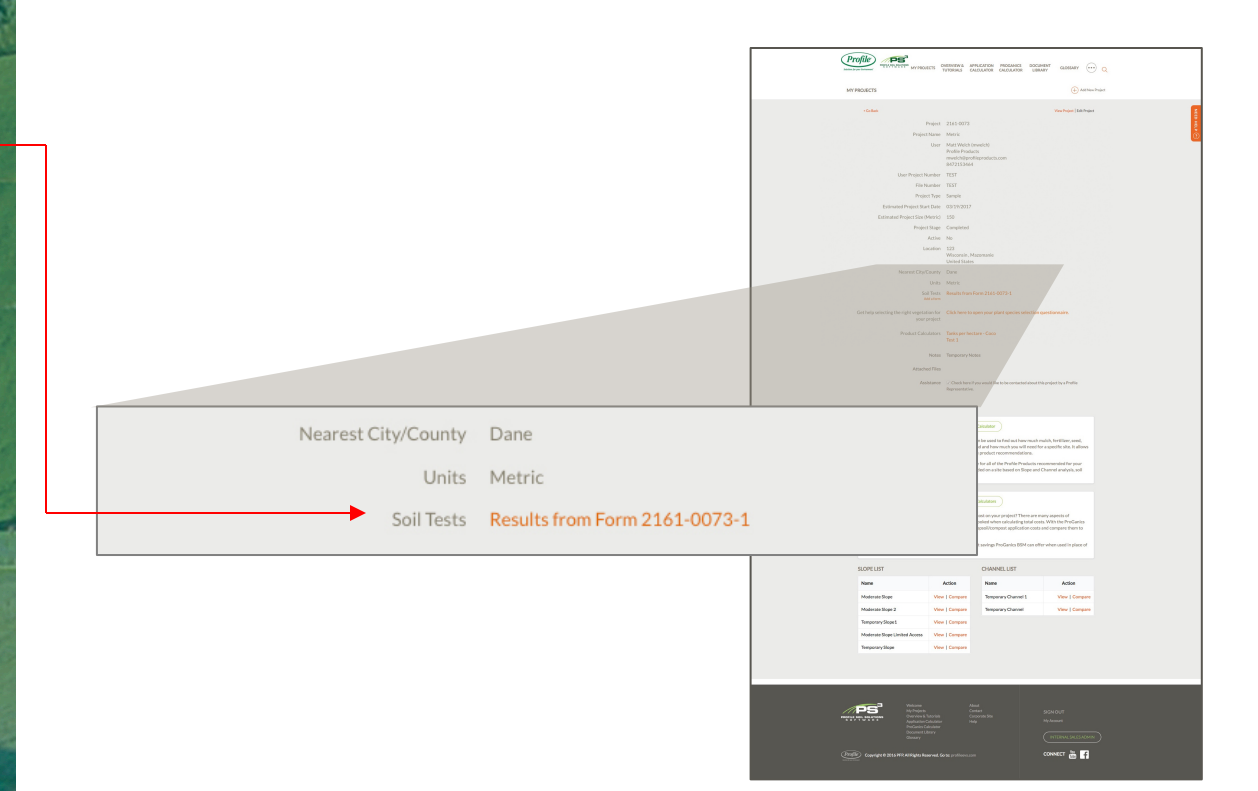

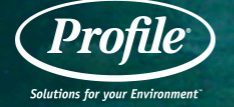

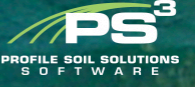

A summary of the soil testing results are provided along with the appropriate Prescriptive Agronomic Formulations to help ensure your project establishes vegetation.

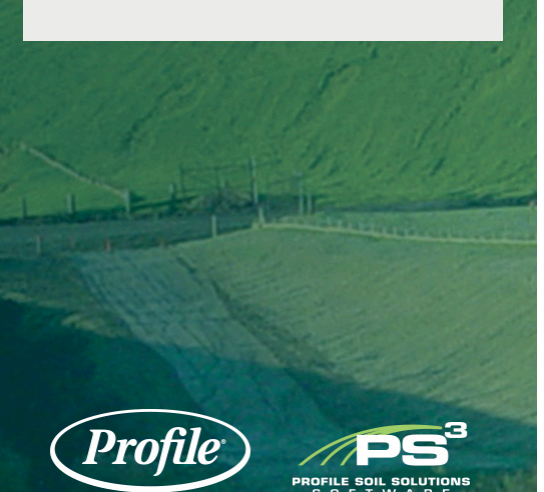

Solutions for your Environment

**AGRONOMICS** 

### SOIL NEUTRALIZER AND GROWTH STIMULANT PRODUCT RECOMMENDATIONS BASED ON SOIL ANALYSIS

| Sample<br>(#) | Aqua-pHix™<br>(gal/acre) | NeutraLime <sup>™3</sup><br>(Ib/acre) | JumpStart™<br>(gal/acre) | BioPrime™<br>(Ib/acre) | Soluble Gypsum<br>(Ib/acre) | ProGanics <sup>™</sup> BSM<br>(Ib/acre) |
|---------------|--------------------------|---------------------------------------|--------------------------|------------------------|-----------------------------|-----------------------------------------|
| 1             | 0                        | 160                                   | 2.5                      | 80                     | 500                         | 4500                                    |
| 2             | 0                        | 0                                     | 3.75                     | 120                    |                             | 4500                                    |

### SOIL ANALYSIS RESULTS

| Sample<br>(#) | Tex:<br>(US                               | ture<br>DA)                               | Sand<br>(%) | Silt<br>(%)      | Clay<br>(%)                  | Soil pH<br>(6.3 - 7.3        | (ppm<br>) (< 25              | 1 SAR <sup>2</sup><br>n)<br>6) (< 2) | Orga                         | nic Matter<br>(%)<br>3 - 5%) | CEC %                       | Sodium <sup>4</sup><br>(%)<br>2%)         |
|---------------|-------------------------------------------|-------------------------------------------|-------------|------------------|------------------------------|------------------------------|------------------------------|--------------------------------------|------------------------------|------------------------------|-----------------------------|-------------------------------------------|
| 1             | Sa                                        | nd                                        | 90.4        | 4.8              | 4.8                          | 5.1                          | 486.4                        | 4 0.2                                |                              | 0.8                          |                             | 3.2                                       |
| 2             | Sandy                                     | Loam                                      | 72.4        | 24.8             | 2.8                          | 7.2                          | 1792                         | 2 0.3                                |                              | 1                            | 1                           | 0.1                                       |
| (Optimum P    | lant Growth Con                           | ditions)                                  |             |                  |                              |                              |                              |                                      |                              |                              |                             |                                           |
| Sample<br>(#) | NO <sub>3</sub><br>(lb/acre) <sup>5</sup> | PO <sub>4</sub><br>(lb/acre) <sup>5</sup> | K<br>(Ib/ac | re) <sup>5</sup> | Ca<br>(lb/acre) <sup>5</sup> | Mg<br>(lb/acre) <sup>5</sup> | Zn<br>(lb/acre) <sup>5</sup> | Mn<br>(Ib/acre) <sup>5</sup>         | Cu<br>(Ib/acre) <sup>5</sup> | Fe<br>(Ib/acre) <sup>5</sup> | B<br>(Ib/acre) <sup>5</sup> | SO <sub>4</sub><br>(lb/acre) <sup>5</sup> |
| 1             | 2.94                                      | 1.04                                      | 11.7        | 73               | 460                          | 24.31                        | 0.2                          | 0                                    | 0.4                          | 89.2                         | 0.4                         | 608.06                                    |
| 2             | 7.64                                      | 0.62                                      | 25.8        | 80               | 25468                        | 87.25                        | 0.4                          | 0                                    | 0.6                          | 56.6                         | 46                          | 2753.08                                   |

Notes: 1. Total Dissolved Salts, 2. Sodium Absorption Ratio, 3. Neutral.ime is also available in a liquid form, please contact a Profile representative with questions. 4. Sodium as % Base Saturation Cation Exchange Capacity (CEC). 5. Ib/acre associated with a 6-inch depth

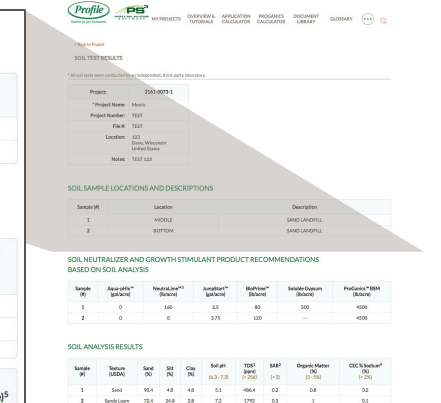

| Sample<br>(H) | NO <sub>3</sub><br>(Britere) <sup>6</sup> | PO <sub>4</sub><br>(balace) <sup>2</sup> | K<br>(B/acre) <sup>5</sup> | Ca<br>(B/bcre) <sup>5</sup> | Mg<br>(balacre) <sup>6</sup> | Zn<br>(balacre) <sup>5</sup> | Ma<br>(b/acra) <sup>5</sup> | Ca<br>(Balacre) <sup>5</sup> | Fe<br>(balacre) <sup>2</sup> | 8<br>Jb/acrel <sup>5</sup> | \$04<br>(black) <sup>5</sup> |
|---------------|-------------------------------------------|------------------------------------------|----------------------------|-----------------------------|------------------------------|------------------------------|-----------------------------|------------------------------|------------------------------|----------------------------|------------------------------|
| 1             | 2.94                                      | 1.04                                     | 11.72                      | 460                         | 24.35                        | 0.2                          | ٥                           | 0.4                          | 65.2                         | 0.4                        | 609.06                       |
| 2             | 7.64                                      | 0.62                                     | 25.00                      | 25450                       | 07.15                        | 0.4                          | 0                           | 0.6                          | 56.6                         | 4.5                        | 2753.00                      |

### GENERAL FERTILIZATION GUIDANCE

### INSTRUCTIONS/GUIDANCE/NOTES

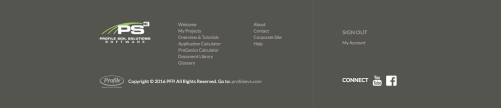

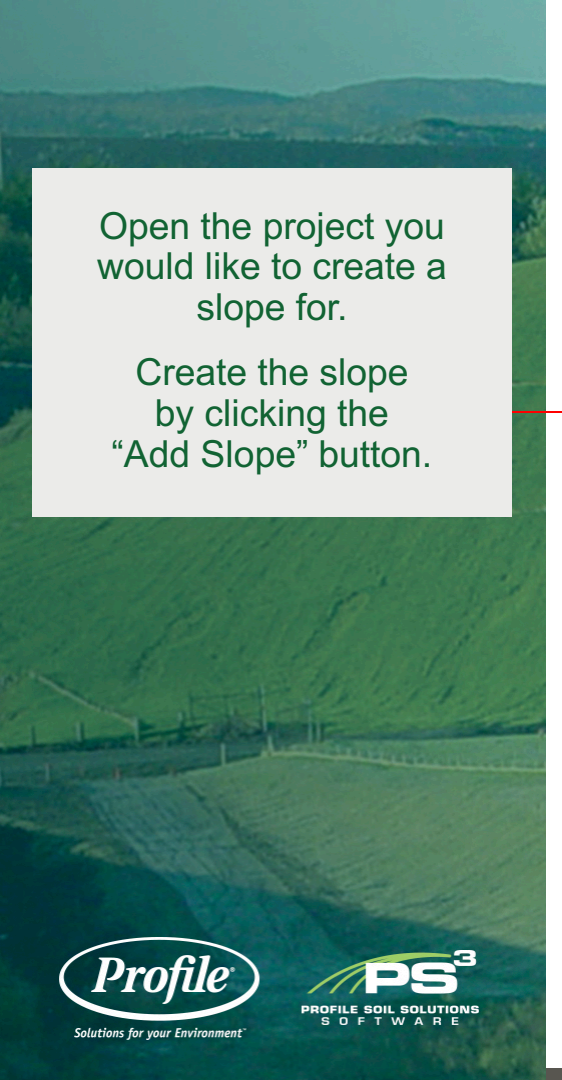

### **ADD A SLOPE**

| SLOPE LIST                | + Add Slope | VIEW VIEW VIEW VIEW VIEW VIEW VIEW VIEW                                                                                                    | Mar Sumer Co.<br>Consumer<br>Weiner Schwarz (Marchannel)                                                                                                    |
|---------------------------|-------------|----------------------------------------------------------------------------------------------------|----------------------------------------------------------------------------------------------------|
| No slopes have been added |             | No channels have been                                                                                                    | added                                                                                                    |
|                           |             | <text><text><text><text><text><text><text><text><text><text><text></text></text></text></text></text></text></text></text></text></text></text> | Ansantan Anna<br>Analas Anna<br>Anna<br>Annna<br>Anna<br>Anna<br>Anna<br>Anna<br>Anna<br>Anna<br>Anna<br>A |

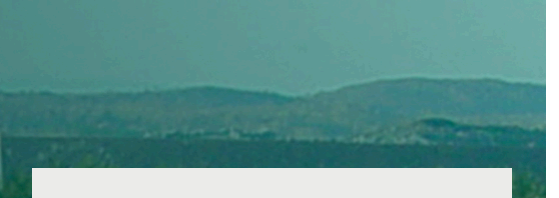

Input the necessary information to determine the most appropriate erosion control products for your slope.

Click the "Save" button to calculate.

Click on any of the "?" to get more information.

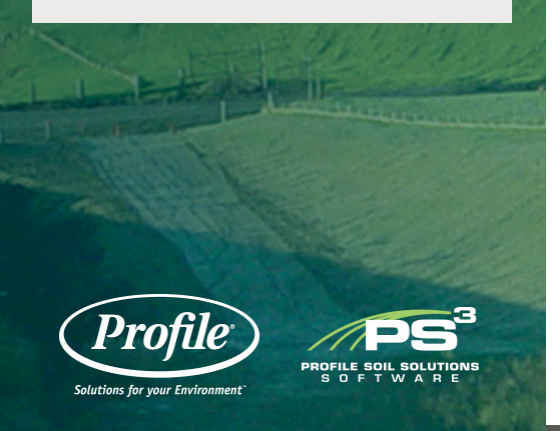

| Í                                     |                                            |
|---------------------------------------|--------------------------------------------|
| Slope Name                            | ø                                          |
| <br>Functional Longevity              | 6 - 12 months • •                          |
| Supporting Practices Factor (P)       | Compact and Smooth (1.2) • @               |
| Soil Density (Y)                      | 92 lb/ft <sup>3</sup> 🔘                    |
| Thawing Soils?                        | Yes • No 🔞                                 |
| Soil Loss Limit (SLL)                 | 0.01 in @                                  |
| Slope Length (SL)                     | ft 😡                                       |
| Slope Gradient (SG)                   | H:1V @                                     |
| Slope Width (SW)                      | ft 😡                                       |
| Soil Type (K Factor)                  | Clay Loam • Ø                              |
| Expected Final Cover Type             | Veg. Open Space - Good Cond. (cover > 75%) |
| Rainfall Factor (R)                   | 30.6                                       |
| Desired Growth Improvement Factor (G) | 400% ~ @                                   |
| Tank Size                             | 1000 gal 😡                                 |
| <b>•</b>                              | Delete                                     |

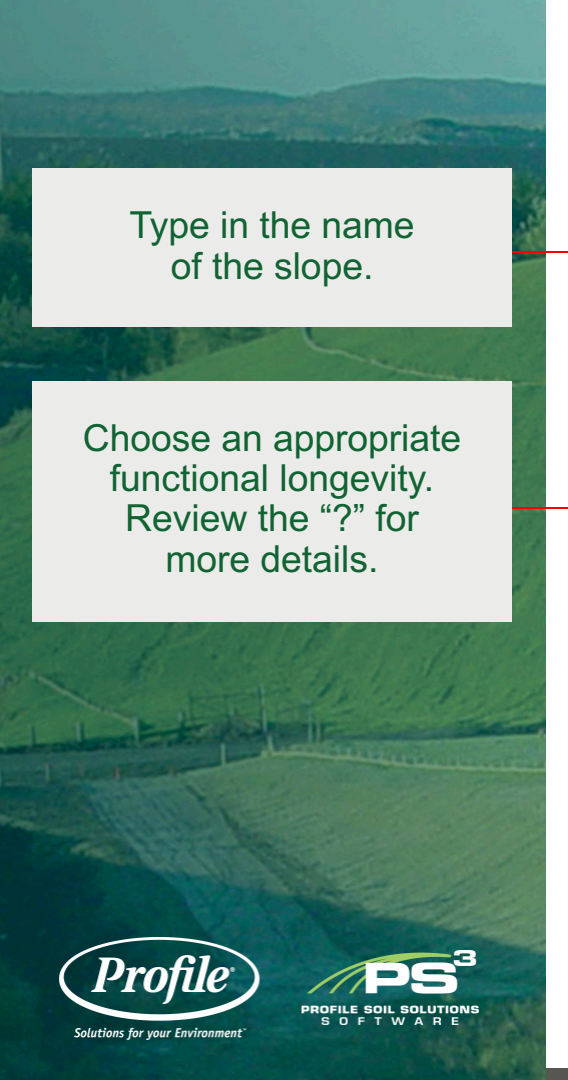

| Slope Name                            | Temporary Slope                                 |
|---------------------------------------|-------------------------------------------------|
| <br>Functional Longevity              | 6 - 12 months • @                               |
| Supporting Practices Factor (P)       | Loose - Disked Plow Layer (1.0)                 |
| Soil Density (Y)                      | 92 lb/ft <sup>3</sup> @                         |
| Thawing Soils?                        | Ves • No 🕢                                      |
| Soil Loss Limit (SLL)                 | 0.01 in @                                       |
| Slope Length (SL)                     | 50 ft 😧                                         |
| Slope Gradient (SG)                   | 3H:1V H:1V Ø                                    |
| Slope Width (SW)                      | 1000 ft 🕑                                       |
| Soil Type (K Factor)                  | Sandy Loam 🔹 🥑                                  |
| Expected Final Cover Type             | Veg. Open Space - Fair Cond. (cover 50% to 75%) |
| Rainfall Factor (R)                   | 30.6                                            |
| Desired Growth Improvement Factor (G) | 100% • 😡                                        |
| Tank Size                             | 1000 gal 🕑                                      |

Choose an appropriate supporting practices factor. This is basically how your slope will be prepared. Review the "?" for more details.

A default value of 92 lb/ft<sup>3</sup> is provided as an average value. Unless specific information is available, it is recommended to use the default value.

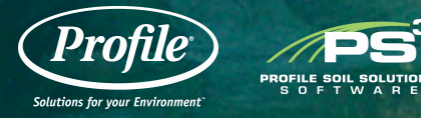

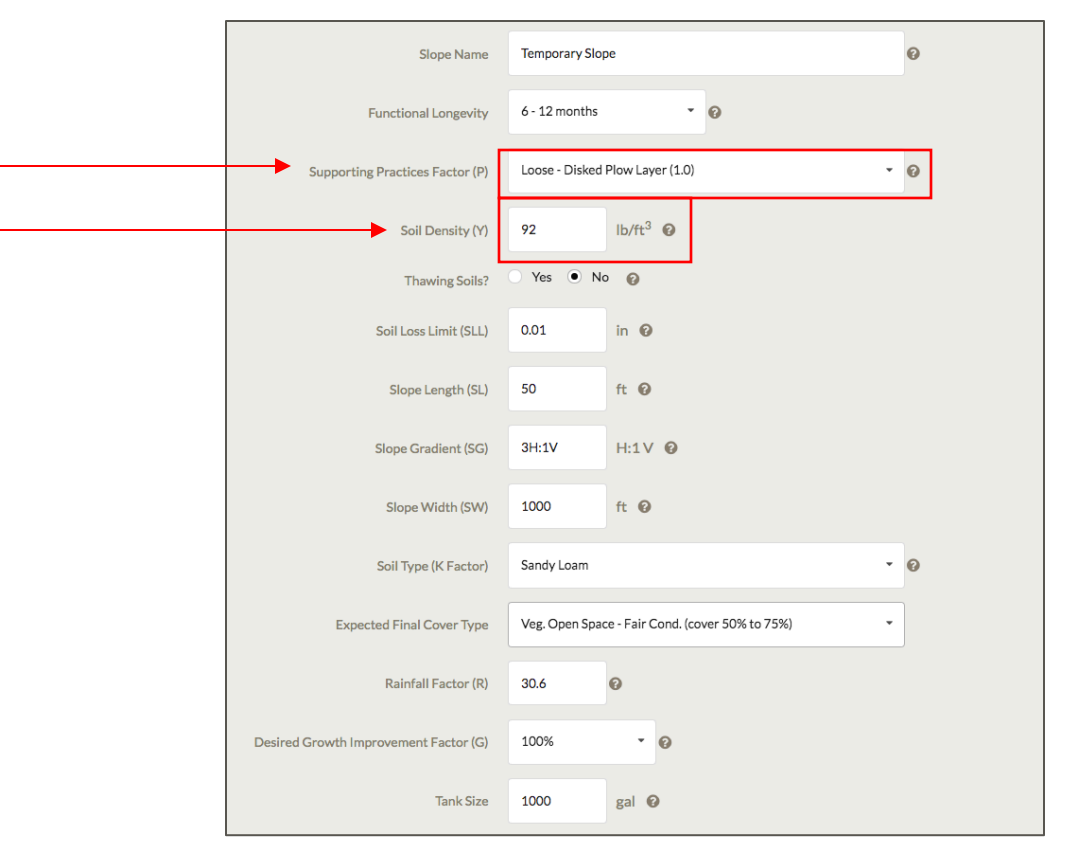

Select whether or not your soils are thawing.

The default value for the soil loss limit is 0.01, which would allow 3340 lbs/acre to be eroded on the site over a year. Lower values would allow less soil erosion over a year and higher values would yield more erosion over a year.

Pro

Solutions for your Environment

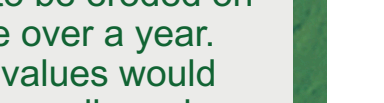

PROFILE SOIL SOLUTION

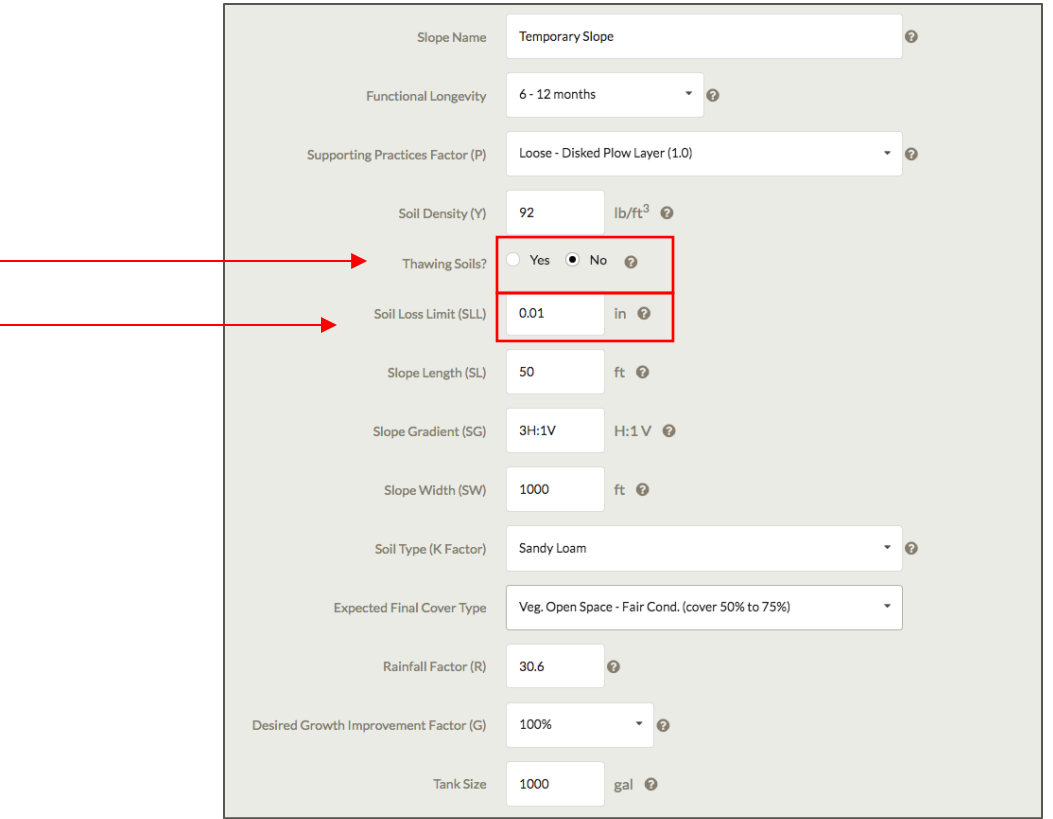

## Input the slope length, gradient and width.

Use the soil type reported from your soil testing results or choose a soil type based on the information provided in the table when you click the "?".

Select the most appropriate final cover condition from the drop down list.

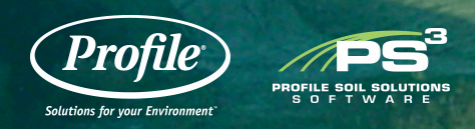

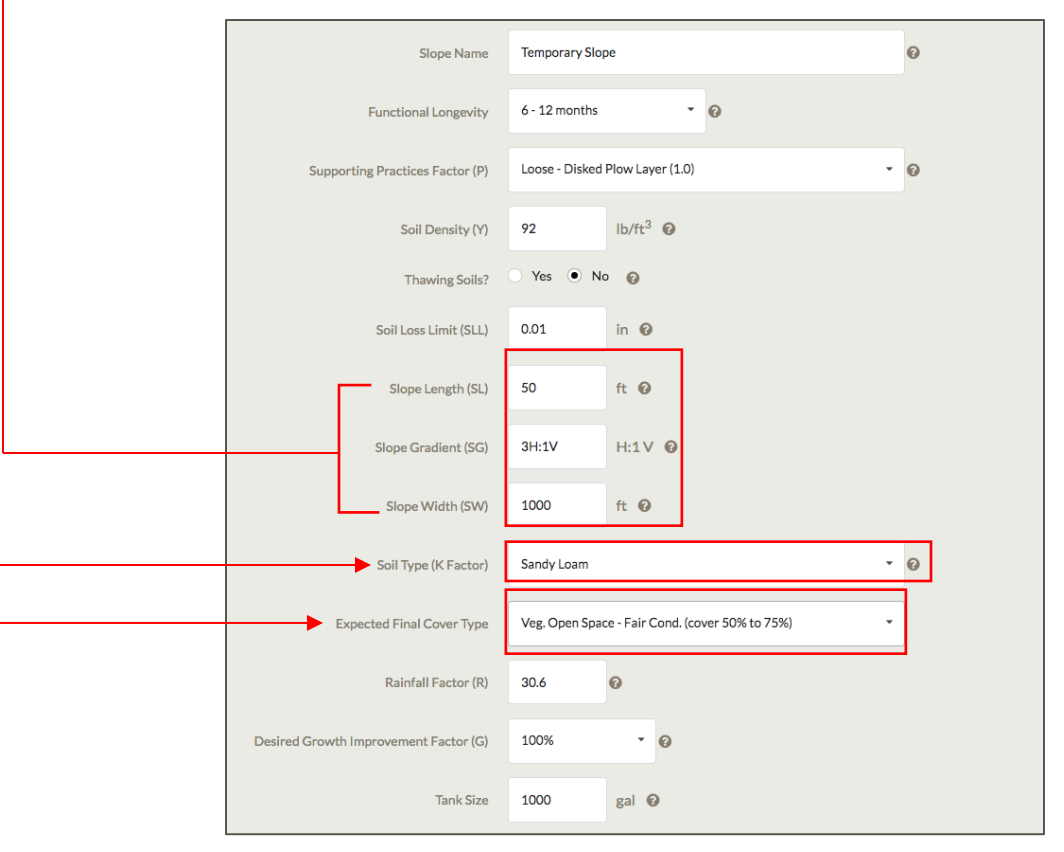

Once the user has selected a state and the nearest city, an R-Factor will be listed. Since not all U.S. cities are listed, the nearest city may be somewhat distant. In the case the nearest city is quite distant, it may be appropriate to evaluate several of the closest cities and average **R-Factor values and** input this value.

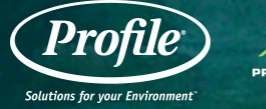

| Slope Name                            | Temporary Slope                                 | 0 |
|---------------------------------------|-------------------------------------------------|---|
| Functional Longevity                  | 6 - 12 months • 0                               |   |
| Supporting Practices Factor (P)       | Loose - Disked Plow Layer (1.0) 👻               | Ø |
| Soil Density (Y)                      | 92 lb/ft <sup>3</sup> @                         |   |
| Thawing Soils?                        | Yes 🖲 No 👔                                      |   |
| Soil Loss Limit (SLL)                 | 0.01 in <b>@</b>                                |   |
| Slope Length (SL)                     | 50 ft 🕑                                         |   |
| Slope Gradient (SG)                   | 3H:1V H:1V @                                    |   |
| Slope Width (SW)                      | 1000 ft 🚱                                       |   |
| Soil Type (K Factor)                  | Sandy Loam 👻                                    | Ø |
| Expected Final Cover Type             | Veg. Open Space - Fair Cond. (cover 50% to 75%) |   |
| <br>Rainfall Factor (R)               | 30.6                                            |   |
| Desired Growth Improvement Factor (G) | 100% • @                                        |   |
| Tank Size                             | 1000 gal 🚱                                      |   |

Choose a growth establishment factor that best suits the project timelines and vegetation establishment needs.

Input the appropriate tank size for your anticipated hydro seeding machine. The default value is 1000 gallons and leave it alone if you are unsure or do not anticipate the use of HECPs.

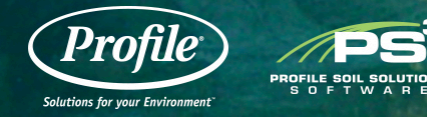

| Slope Name                            | Temporary Slope                                 |
|---------------------------------------|-------------------------------------------------|
| Functional Longevity                  | 6 - 12 months • 0                               |
| Supporting Practices Factor (P)       | Loose - Disked Plow Layer (1.0)                 |
| Soil Density (Y)                      | 92 lb/ft <sup>3</sup>                           |
| Thawing Soils?                        | Ves  No                                         |
| Soil Loss Limit (SLL)                 | 0.01 in 😧                                       |
| Slope Length (SL)                     | 50 ft @                                         |
| Slope Gradient (SG)                   | 3H:1V H:1V @                                    |
| Slope Width (SW)                      | 1000 ft Ø                                       |
| Soil Type (K Factor)                  | Sandy Loam 👻 📀                                  |
| Expected Final Cover Type             | Veg. Open Space - Fair Cond. (cover 50% to 75%) |
| Rainfall Factor (R)                   | 30.6                                            |
| Desired Growth Improvement Factor (G) | 100% -                                          |
| Tank Size                             | 1000 gal 🚱                                      |

Once you have entered all the necessary slope information, click the "Save" button to calculate.

Make sure to scroll down in order to view the results.

PROFILE SOIL SOLUTIO

| Slope Name                            | Temporary Slope                                 |
|---------------------------------------|-------------------------------------------------|
| Functional Longevity                  | 6 - 12 months • •                               |
| Supporting Practices Factor (P)       | Loose - Disked Plow Layer (1.0)                 |
| Soil Density (Y)                      | 92 Ib/ft <sup>3</sup> Ø                         |
| Thawing Soils?                        | Ves  No                                         |
| Soil Loss Limit (SLL)                 | 0.01 in @                                       |
| Slope Length (SL)                     | 50 ft 🕐                                         |
| Slope Gradient (SG)                   | 3H:1V H:1V 🕐                                    |
| Slope Width (SW)                      | 1000 ft 🕑                                       |
| Soil Type (K Factor)                  | Sandy Loam 👻 🚱                                  |
| Expected Final Cover Type             | Veg. Open Space - Fair Cond. (cover 50% to 75%) |
| Rainfall Factor (R)                   | 30.6                                            |
| Desired Growth Improvement Factor (G) | 100% • 0                                        |
| Tank Size                             | 1000 gal 🚱                                      |
|                                       | Delete                                          |

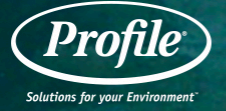

Click on any of the products to view more details as shown to the right for "Flexterra."

Click on "Documents" to see all Flexterra documents, "Printable Report" to view a printable summary report, or "Comparison" to view details for two products side by side.

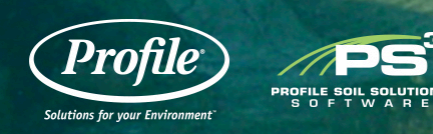

### **SLOPE DETAILS / RESULTS**

### Product Selection

Acceptable HECPs

Click on a product in the list below to view application detail

| Product          | Factor of Safety (FS) |
|------------------|-----------------------|
| CocoFlex         | >10                   |
| Flexterra HP-FGM | >10                   |
| Hydro-Blanket    | 7.3                   |
| ProMatrix EFM    | 7.3                   |
| Terra-Matrix     | 3.6                   |
| Seed Aide Aero   | 2                     |

Acceptable TRMs

| Product         | Factor of Safety (FS |
|-----------------|----------------------|
| GreenArmor 7010 | >10                  |
| GreenArmor 7020 | >10                  |
| GreenArmor R45  | >10                  |
| GreenArmor 7003 | >10                  |

| Flexterra HP-FGM                   |                     |
|------------------------------------|---------------------|
| Product C-Factor                   | 0.001               |
| Factor of Safety (FS)              | >10                 |
| Annual Soil Loss (with Product)    | 9 lb/acre, 0 in     |
| Annual Soil Loss (without Product) | 9208 lb/acre , 0.02 |
| Functional Longevity               | ≤18 Months          |
| Growth Establishment Factor        | 800%                |
| Suggested Application Rate         | 3000 lb/acre        |
| Job Size                           | 0.034 acres         |
| # of Tanks per Acre                | 10.89               |
| Estimated # of Bags                | 3                   |
| # of Bags per Tank                 | 8                   |
| Total # of Tanks                   | 0.4                 |

0

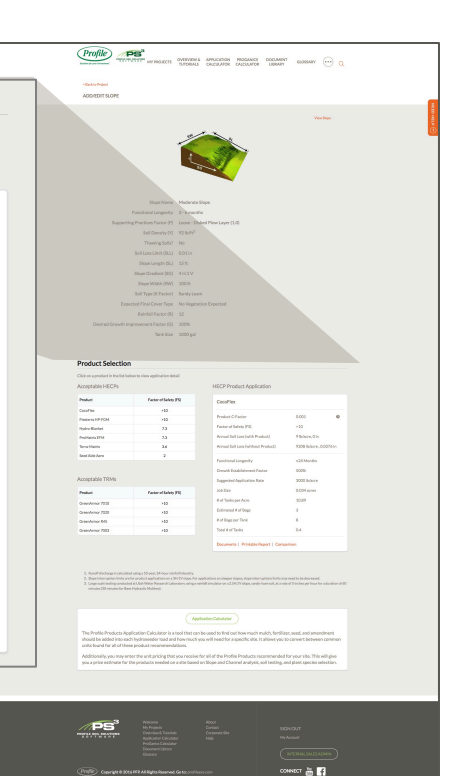

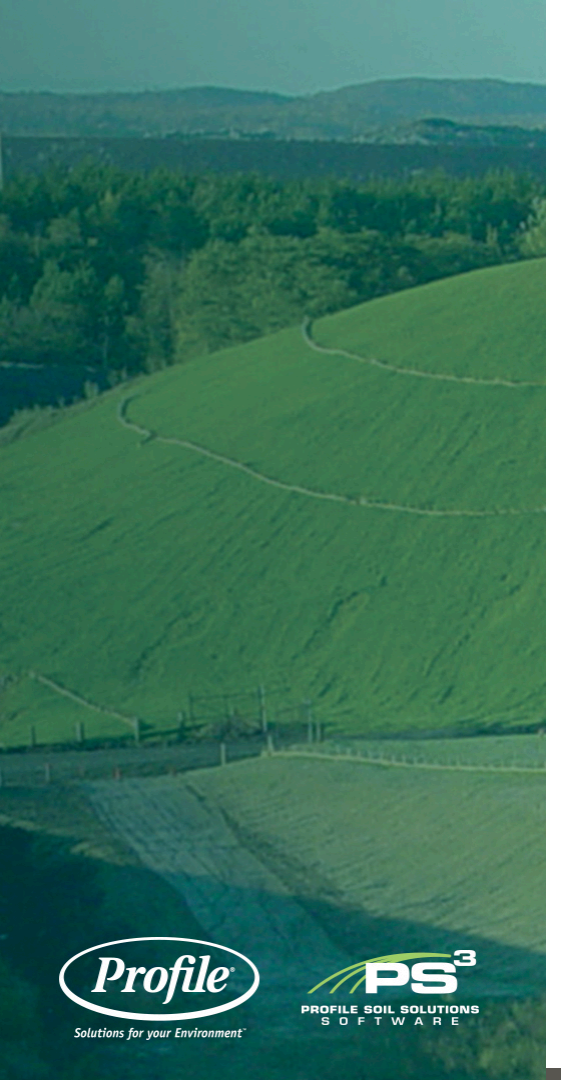

### Folders Files 🖶 🚞 Document Library A000-031541-3\_Internatl ESP\_11-19-1... Accessories A008-026304\_Flexterra HP SS\_4-10-13... DECPs - Dry-Applied Erosion Control Products A008-031296 South Pacific Nickel Mi... Golf - PPC - Profile Porous Ceramics A008-039141-5\_AirportSellSht\_web.pd... A018-035268-4 flexterra hp bro-rus ... HECPs - Hydraulically-Applied Erosion Control Products A018-036170\_Pipeline Res Sol CS\_7-... ADC - Alternate Daily Cover A018-039333-5\_SochiCaseStudy\_Web.pd... BFMs - Bonded Fiber Matrices A018-039526-5\_Hwy20-CS\_Short-Verson... 🖶 🧰 EGMs - Elexible Growth Media Airfield Projects\_A018-45436.pdf CocoFlex ET-FGM Article Better Roads - Flexterra.pd... EcoFlex HP-FGM Blakeley Ravine CS\_A018-39816\_7-1-1... Flexterra HP-FGM Brochure - Flexterra HP-FGM.pdf HMs - Hydraulic Mulchs <u>ب</u> CA Approval Letter - Flexterra.pdf SMMs - Stabilized Mulch Matrices CAD Details Slope - Flexterra HP-FG ... SSs - Soil Stabilizers 由 CAD Details Slope - Flexterra HP-FG ... EFM - Engineered Fiber Matrices œ۰-Case Study - Avalon, CA - Landslide ... DAFs - Prescriptive Agronomic Formulations œ۰ Case Study - Highway 154, CA - Road ... RECPs - Rolled Erosion Control Products ф-Case Study - Highway 290, SC - Road ... General SCPs - Sediment Control Products Case Study - New Brunswick, Canada ... Turface - Sports Field Conditioners OF L D. L. L. MCL. MOD. W.

**FLEXTERRA DOCUMENTS** 

Open the project you would like to create a channel for.

Create the channel by clicking the "Add Channel" button.

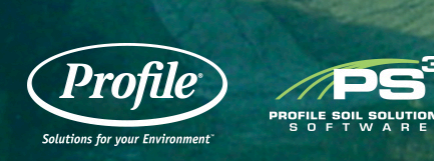

### **ADD A CHANNEL**

|                                      | Image: Second Second |
|--------------------------------------|----------------------------------------------------------------------------------------------------|
| SLOPE LIST No slopes have been added | Add Slope CHANNEL LIST                                                                                                    |
|                                      | <text></text>                                                                                                    |

Input the necessary information to determine the most appropriate product for channel stabilization.

Click the "Save" button to calculate.

As a reminder, click on any of the "?" to get more information.

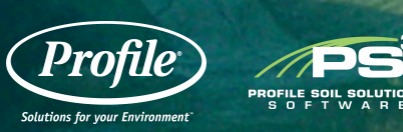

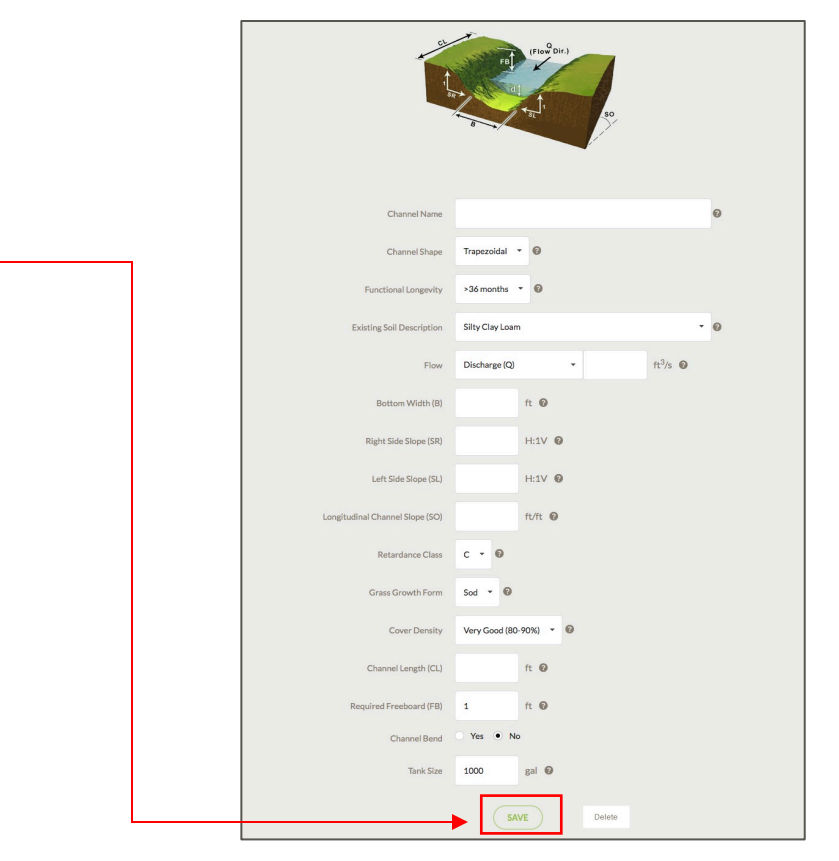

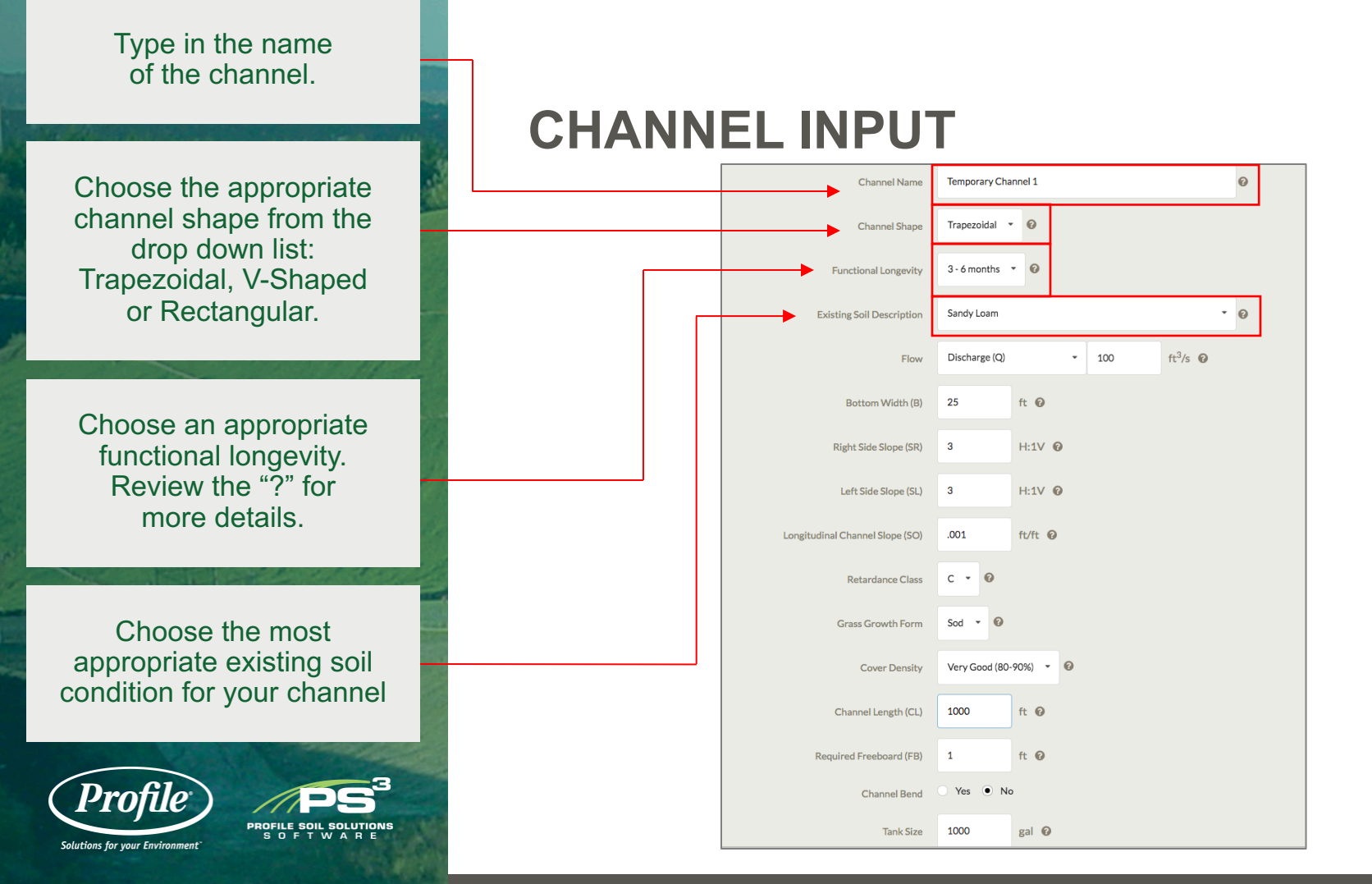

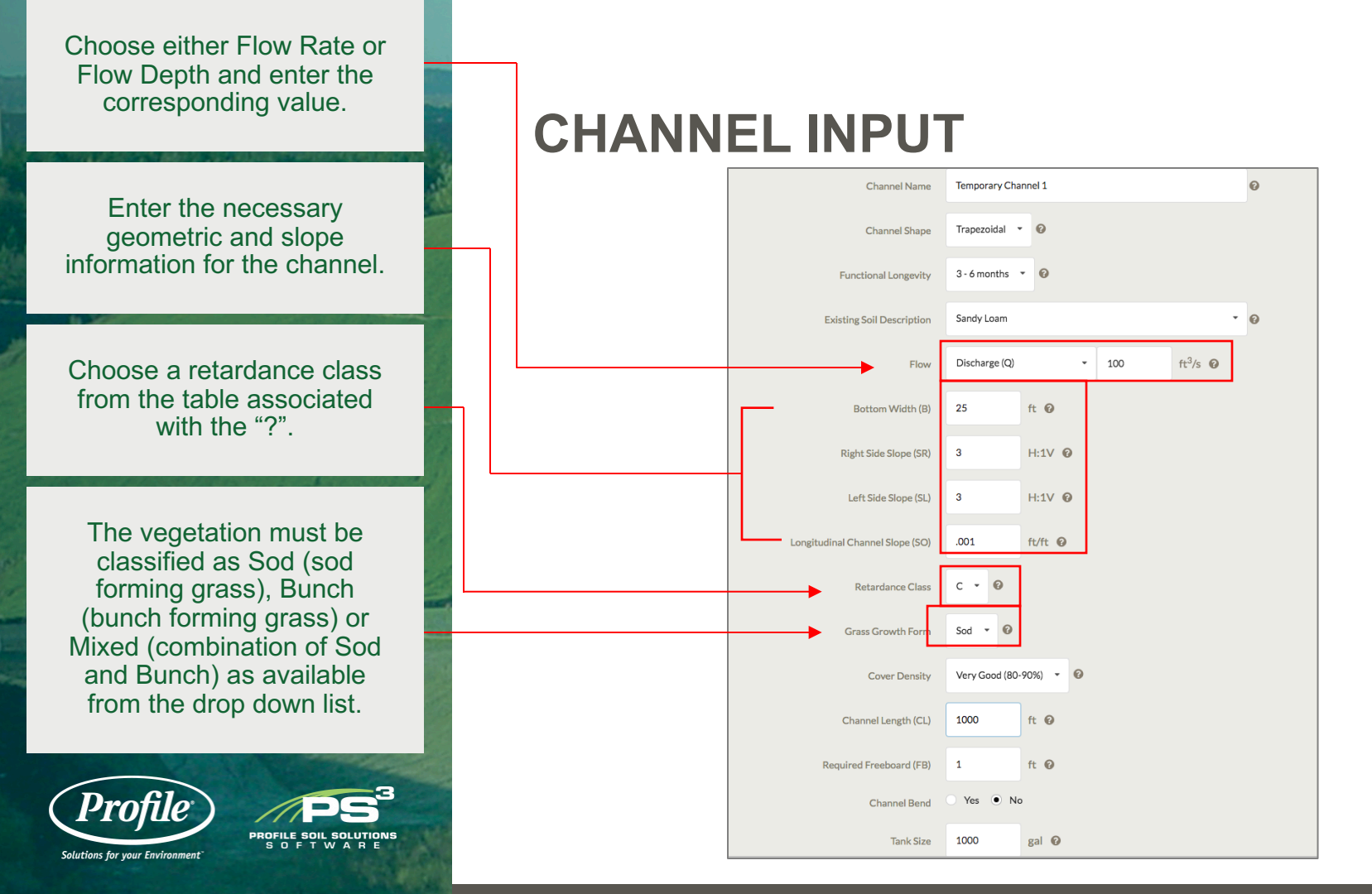

A qualifier of Excellent, Very Good, Good, Fair and Poor are used to distinguish various levels of quality. Stands of vegetation classified as excellent should demonstrate > 90% total coverage with virtually all the vegetation healthy and full height. Stands of vegetation classified as poor will appear sparse with many bare areas and unhealthy or immature stems.

Enter the channel length.

PROFILE SOIL SOLUTION

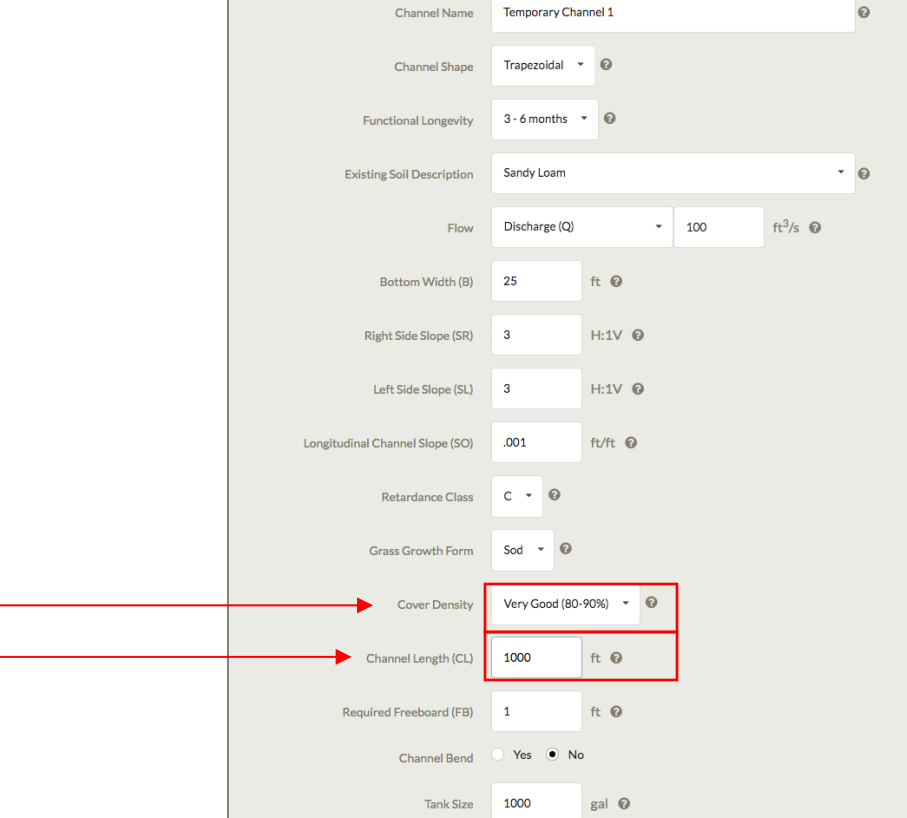

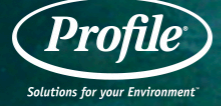

This is the amount of channel that would extend above the computed channel depth. It is used as a safety measure to ensure that the channel is not overtopped.

Does the channel have a bend? If you check "Yes," the Bend Radius field appears. Rolling over the "?" next to the field brings up the drawing.

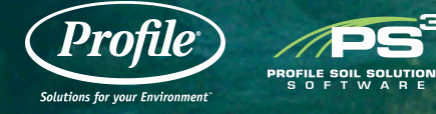

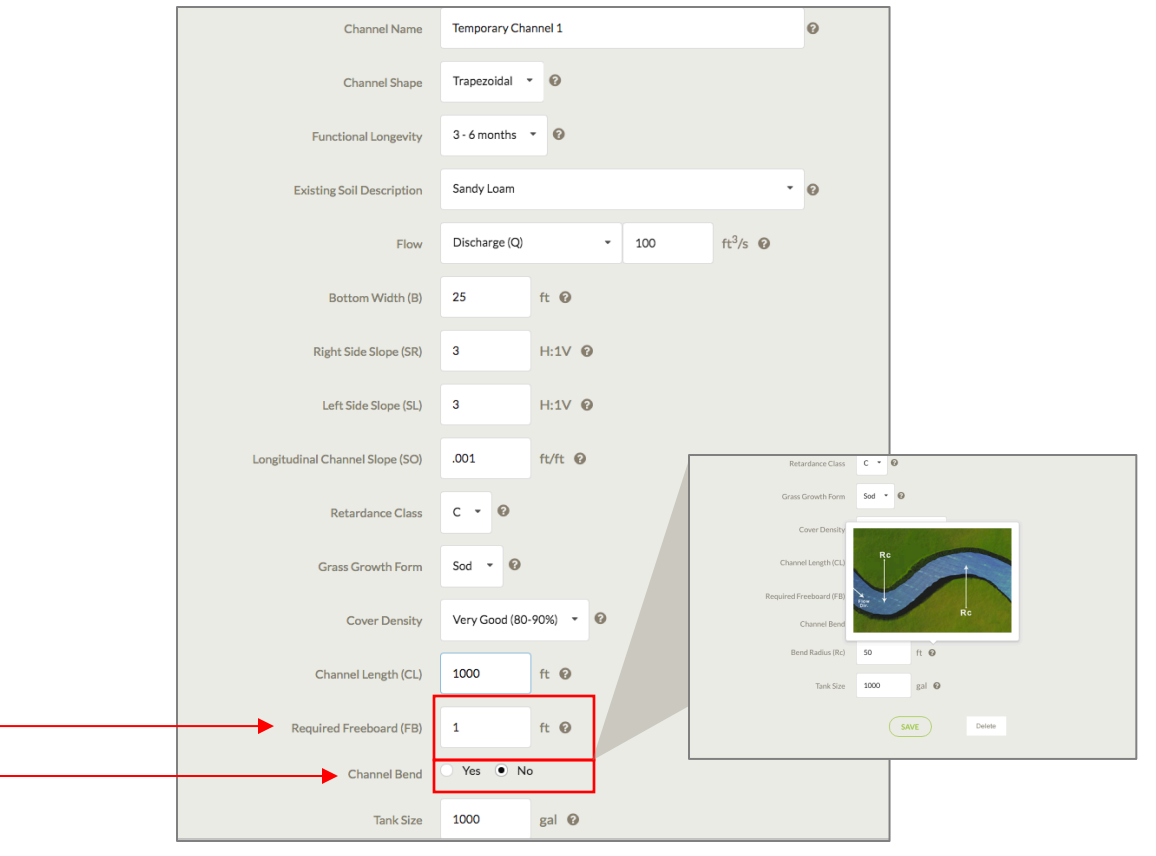

Once you have entered all the necessary channel information, click the "Save" button.

Make sure to scroll down in order to view the results.

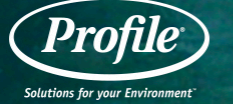

## PROFILE SOIL SOLUTIONS

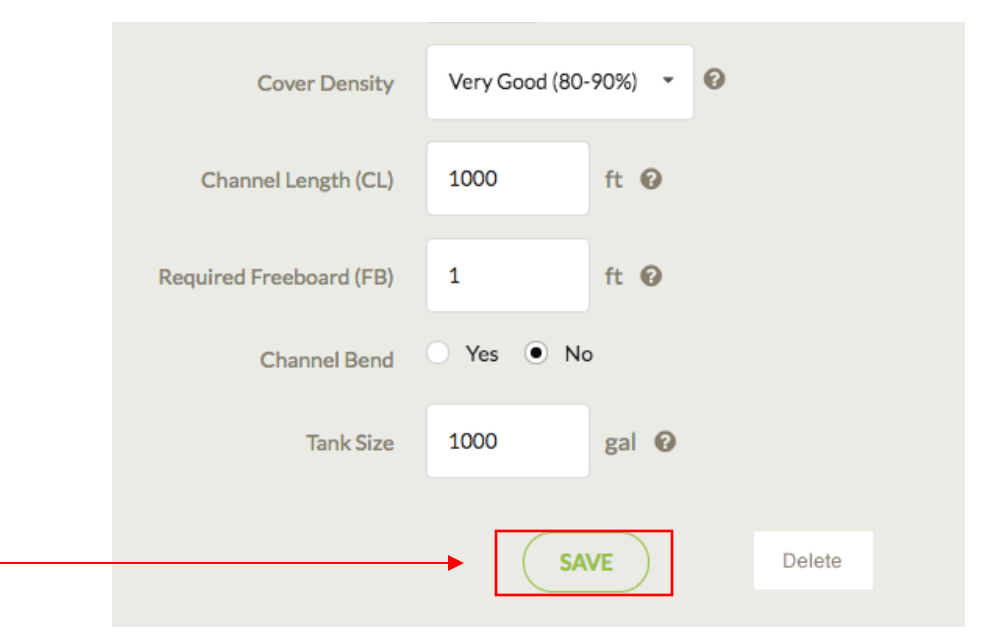

Click on any of the products to view more details as shown to the right for "GreenArmor 7020."

Click on "Documents" to see all GreenArmor 7020 documents, "Printable Report" to view a printable summary report, or "Comparison" to view details for two products side by side.

Solutions for your Environment

### **CHANNEL DETAILS / RESULTS**

### Product Selection

TRMs

Click on a product in the list below to view application detail

|   | Product                  |        | Factor of Safety (FS) |           |
|---|--------------------------|--------|-----------------------|-----------|
|   |                          |        | Unvegetated           | Vegetated |
|   | GreenArmor R45           |        | > 10                  | > 10      |
| F | GreenArmor 7020          |        | > 10                  | > 10      |
| F | GreenArmor 7010          |        | > 10                  | > 10      |
|   | GreenArmor 7003          |        | > 10                  | > 10      |
|   | Futerra 7020 TRM - Soil  | Filled | > 10                  | > 10      |
|   | Futerra R45 TRM - Soil F | illed  | > 10                  | > 10      |
|   | Futerra 7010 TRM - Soil  | Filled | > 10                  | > 10      |
|   | Futerra 7003 TRM - Soil  | Filled | 7                     | > 10      |

### Notes

- Products listed in red do not satisfy both the unvegetated and vegetated project conditions. It is recommended to

vegetated project conditions.

| Unveg. Solved Depth, du                               | 1.12 ft                  |  |
|-------------------------------------------------------|--------------------------|--|
| Unveg. Product Roughness, nu                          | 0.015                    |  |
| Unveg. Flowrate, Q                                    | 99.95 ft <sup>3</sup> /s |  |
| Unveg. Velocity, V                                    | 3.14 ft/s                |  |
| Maximum Unveg. Shear, TMU                             | 0.07 lb/ft <sup>2</sup>  |  |
| Unveg. Factor of Safety, FSU                          | >10                      |  |
| Veg. Solved Depth, dv                                 | 3.28 ft                  |  |
| Veg. Product Roughness, nv                            | 0.099                    |  |
| Veg. Flowrate, Q                                      | 99.99 ft <sup>3</sup> /s |  |
| Veg. Velocity, V                                      | 0.88 ft/s                |  |
| Maximum Veg. Shear, TMV                               | 0.2 lb/ft <sup>2</sup>   |  |
| Veg. Factor of Safety, FSV                            | >10                      |  |
| Functional Longevity                                  | >36 Months               |  |
| TRM Coverage Area +12%                                | 5938 yd <sup>2</sup>     |  |
| Documents   Printable Report   C                      | omparison                |  |
| Required Infill Product                               | Flexterra HP-F           |  |
| Suggested Application Rate                            | 3500 lb/acre             |  |
| 00 11                                                 |                          |  |
| Job Size                                              | 1.095                    |  |
| Job Size<br># of Tanks perAcre                        | 1.095<br>9.24            |  |
| Job Size<br># of Tanks perAcre<br>Estimated # of Bags | 1.095<br>9.24<br>81      |  |

TRM Product Application

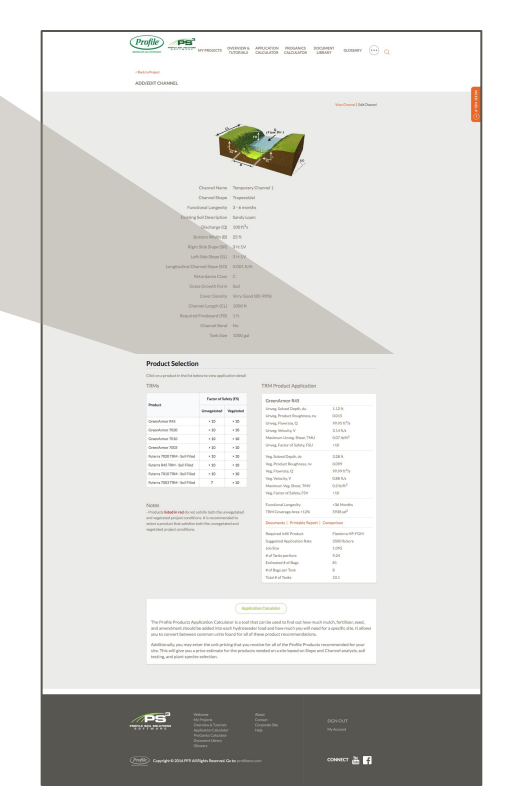

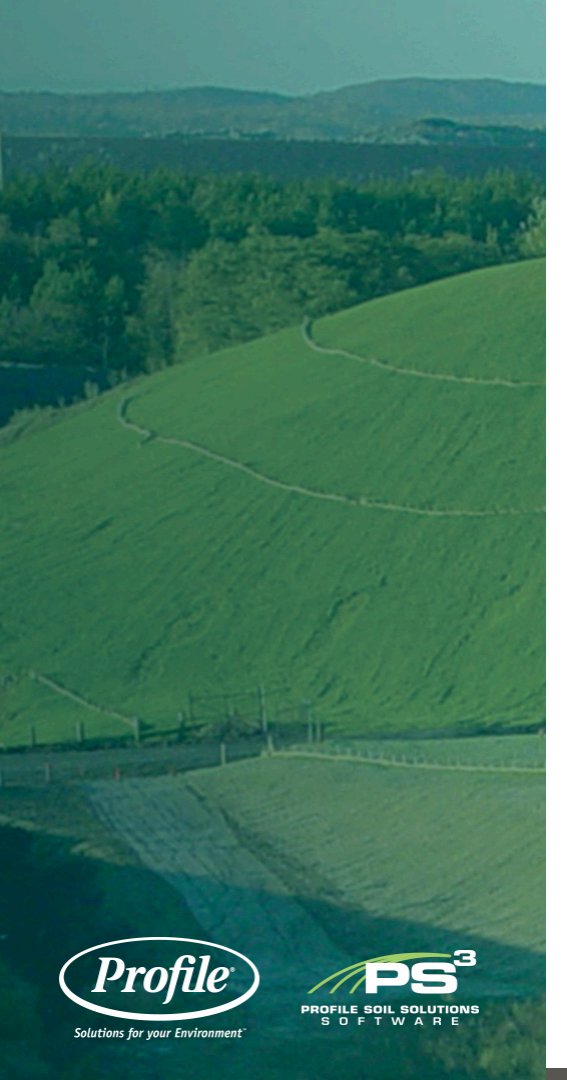

### **GREENARMOR 7020 DOCUMENTS**

| Folders                                                                                                    | Files                                                                                                    |
|----------------------------------------------------------------------------------------------------|----------------------------------------------------------------------------------------------------|
| 🖻 🗀 Document Library                                                                                                    | A000-031541-3_Internatl ESP_11-19-1                                                                                                    |
| 🕀 🗀 Accessories                                                                                                    | A017-034046_GA Broch_1-23-14.pdf                                                                                                    |
| 🗉 🛅 DECPs - Dry-Applied Erosion Control Products                                                                                                    | A018-035104_Mining SS_Spanish_6-9-1                                                                                                    |
| Golf - PPC - Profile Porous Ceramics                                                                                                    | A018-039333-5_SochiCaseStudy_Web.pd                                                                                                    |
| <ul> <li>HECPs - Hydraulically-Applied Erosion Control Products</li> <li>PAFs - Prescriptive Agronomic Formulations</li> <li>RECPs - Rolled Erosion Control Products</li> <li>ECBs - Erosion Control Blankets</li> <li>TRMs - Turf Reinforcement Mats</li> <li>GreenArmor 7003</li> <li>GreenArmor 7010</li> <li>GreenArmor 7020</li> </ul> | <ul> <li>Case Study - Highway 130, TX - Road</li> <li>Data Specification - GA 7020 - Span</li> <li>Data Specification - GA 7020.doc</li> <li>Data Specification - GA 7020.pdf</li> <li>GreenArmor Chinese Broch_7-27-15_A0</li> <li>Installation Guide - Futerra TRM.pd</li> <li>Solutions for Mined Land Reclamatio</li> </ul> |
| CAD Details                                                                                                    |                                                                                                    |
| ⊕                                                                                                    |                                                                                                    |
| 🕀 🚞 Futerra 7010                                                                                                    |                                                                                                    |
| ⊕- 🚞 Futerra 7020                                                                                                    |                                                                                                    |
| 🖶 🛅 Futerra R45                                                                                                    |                                                                                                    |
| 🐵 🗀 SCPs - Sediment Control Products                                                                                                    |                                                                                                    |
|                                                                                                    |                                                                                                    |

For either slopes or channels, once a product is selected, a report can be viewed/printed by clicking the "Printable Report" link.

The reports are broken into various sections all on one page.

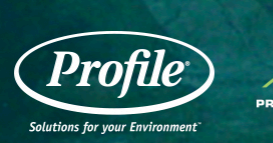

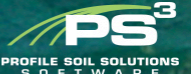

### REPORTS

### **Product Selection**

Click on a product in the list below to view application detail

### Acceptable HECPs

| Product          | Factor of Safety (FS) |
|------------------|-----------------------|
| CocoFlex         | >10                   |
| Flexterra HP-FGM | >10                   |

### Acceptable TRMs

| Product         | Factor of Safety (FS) |
|-----------------|-----------------------|
| GreenArmor 7010 | >10                   |
| GreenArmor 7020 | >10                   |
| GreenArmor R45  | >10                   |
| GreenArmor 7003 | 10                    |

### CocoFlex Product C-Factor 0.001 0 Factor of Safety (FS) >10 Annual Soil Loss (with Product) 67 lb/acre. 0.0002 in Annual Soil Loss (without Product) 66929 lb/acre . 0.2004 in Functional Longevity ≤24 Months Growth Establishment Factor 500% Suggested Application Rate 3000 lb/acre Job Size 1.148 acres # of Tanks per Acre 7.95 Estimated # of Bags 73 # of Bags per Tank 8 Total # of Tanks 9.1 Printable Report Comparison

### **HECP Product Application**

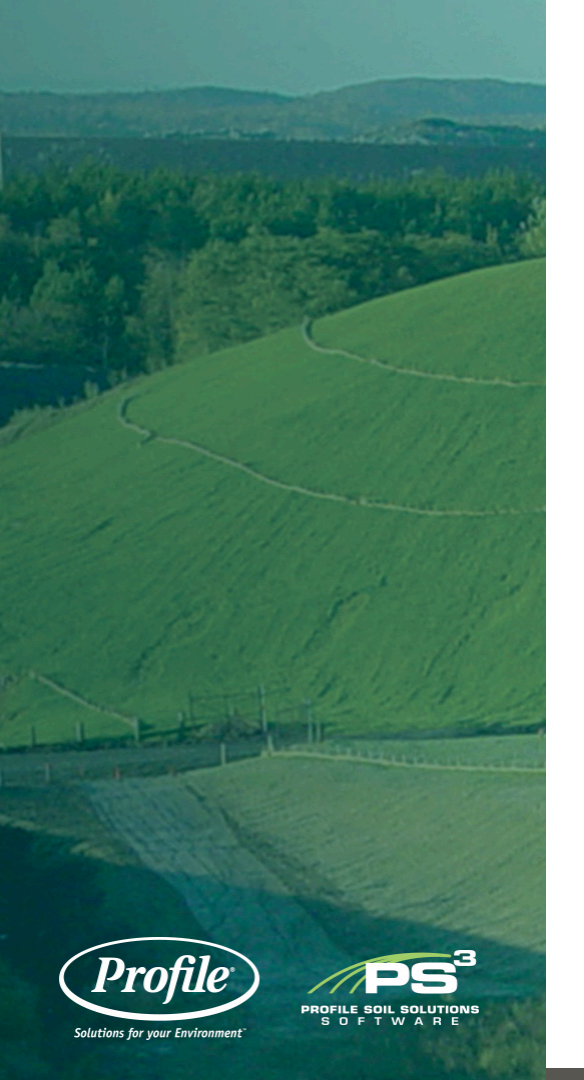

### **REPORTS - SLOPE**

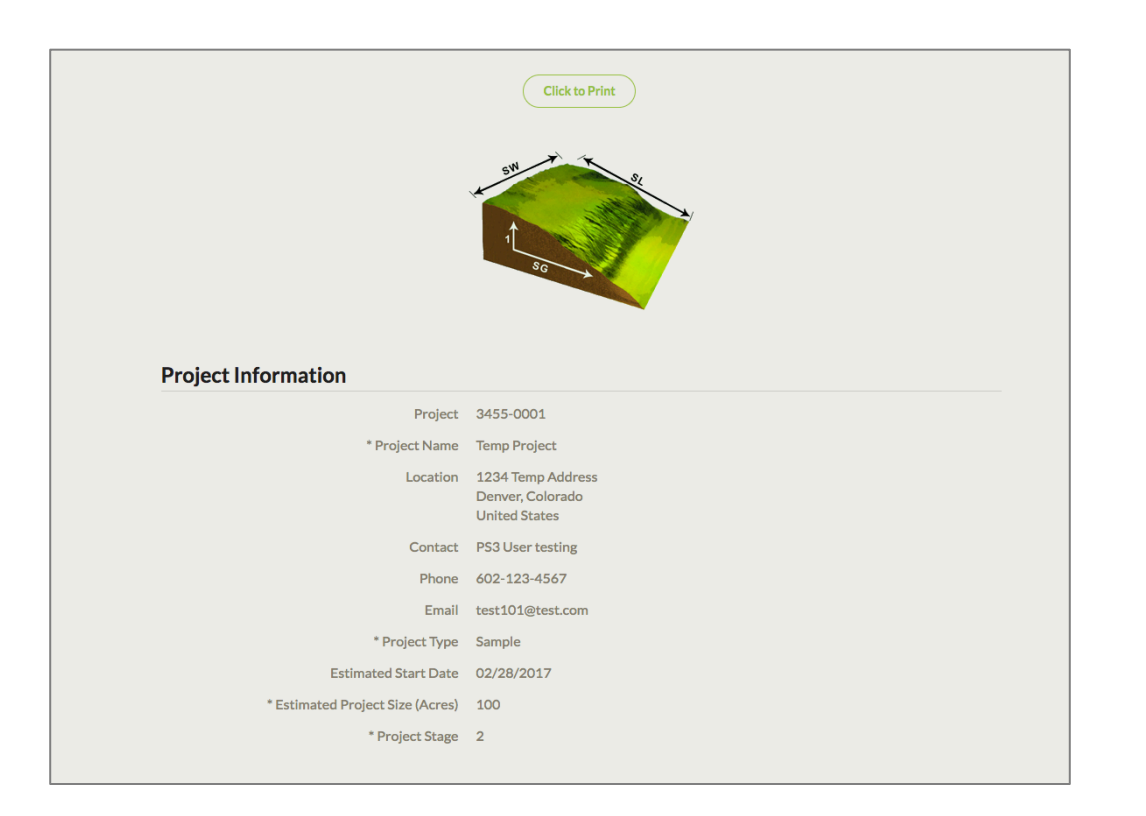

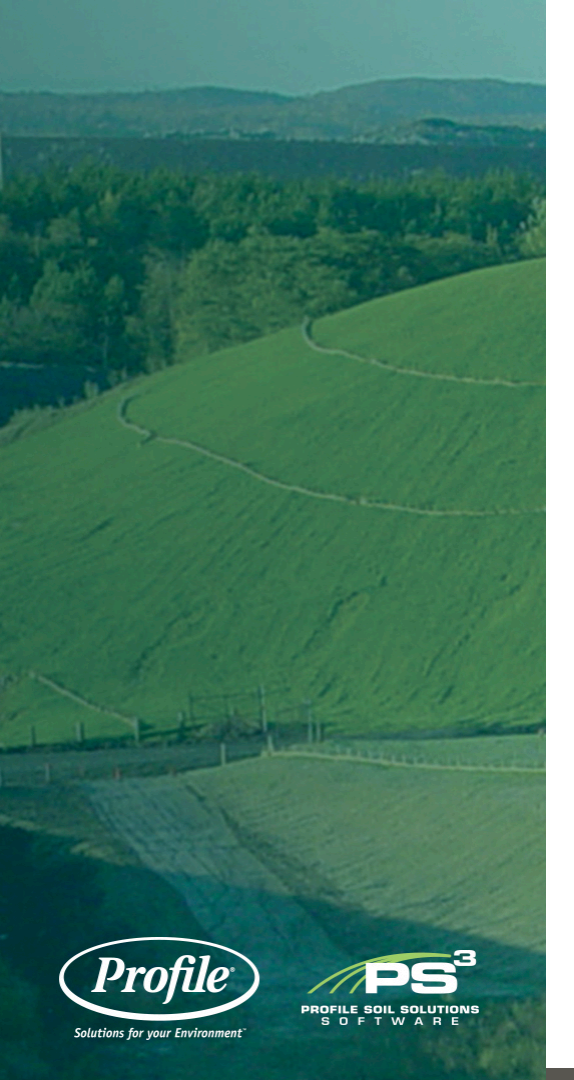

### **REPORTS - SLOPE**

| Slope Name                            | Temporary Slope                                 |
|---------------------------------------|-------------------------------------------------|
| Functional Longevity                  | 6 - 12 months                                   |
| Supporting Practices Factor (P)       | Loose - Disked Plow Layer (1.0)                 |
| Soil Density (Y)                      | 92 lb/ft <sup>3</sup>                           |
| Thawing Soils?                        | No                                              |
| Soil Loss Limit (SLL)                 | 0.01 in                                         |
| Slope Length (SL)                     | 50 ft                                           |
| Slope Gradient (SG)                   | 3H:1V                                           |
| Slope Width (SW)                      | 1000 ft                                         |
| Soil Type (K Factor)                  | Sandy Loam                                      |
| Expected Final Cover Type             | Veg. Open Space - Fair Cond. (cover 50% to 75%) |
| Rainfall Factor (R)                   | 30.8                                            |
| Desired Growth Improvement Factor (G) | 100%                                            |
| Tank Size                             | 1000 gal                                        |
|                                       |                                                 |

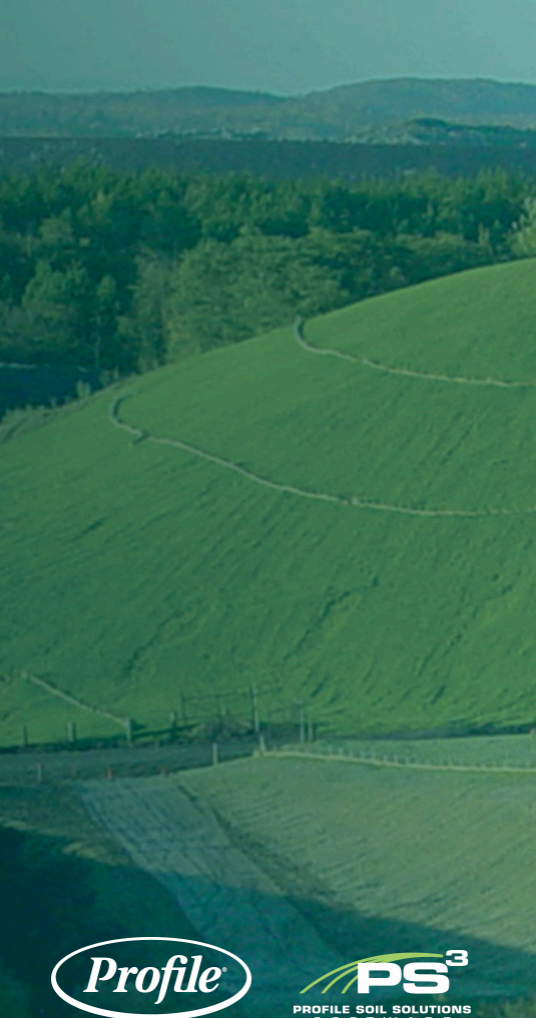

### **REPORTS - SLOPE**

### **RUSLE** Parameters and Runoff Discharge

| Rainfall | Factor  | (R) | 30.8 |
|----------|---------|-----|------|
| rtannun  | i accoi | 114 | 00.  |

Soil Erodibility Factor (K) 0.3

Topographic Factor (LS) 3.6217

Supporting Practices Factor (P) 1

Runoff Discharge 1.462 ft<sup>3</sup>/s 1

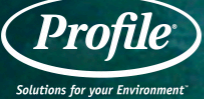

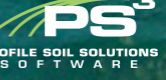

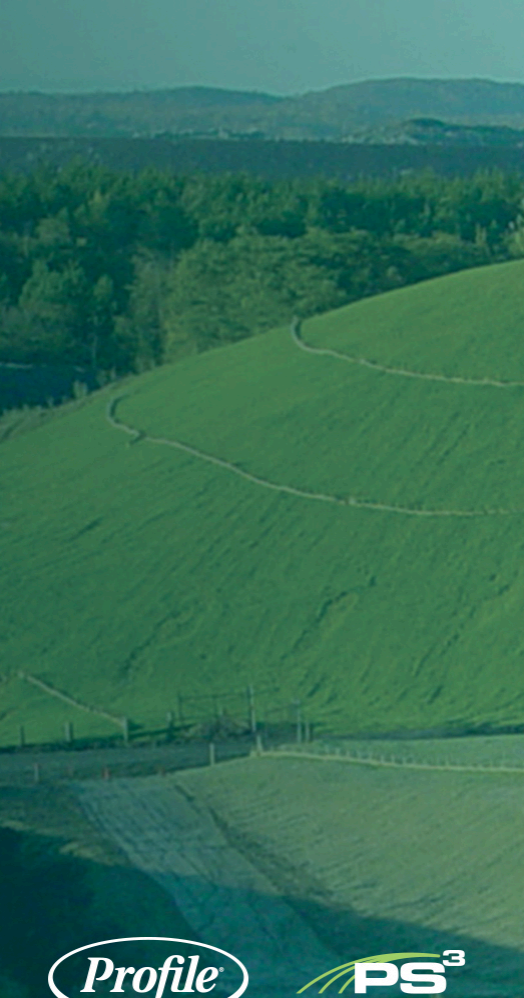

Profile Solutions for your Environment

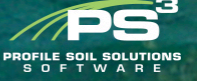

### **REPORTS - SLOPE**

| Click on a product in the list below to view application detail |                           |                           |  |  |
|-----------------------------------------------------------------|---------------------------|---------------------------|--|--|
| HECP Product Application<br>Flexterra HP-FGM                    |                           |                           |  |  |
| Product C-Factor                                                | 0.001                     | Ø                         |  |  |
| Factor of Safety (FS)                                           | >10                       |                           |  |  |
| Annual Soil Loss (with Product)                                 | 67 lb/acre, 0.0002 in     |                           |  |  |
| Annual Soil Loss (without Product)                              | 66929 lb/acre , 0.2004 in | 66929 lb/acre , 0.2004 in |  |  |
| Functional Longevity                                            | ≤18 Months                |                           |  |  |
| Growth Establishment Factor                                     | 800%                      |                           |  |  |
| Suggested Application Rate                                      | 3000 lb/acre              |                           |  |  |
| Job Size                                                        | 1.148 acres               |                           |  |  |
| # of Tanks per Acre                                             | 7.95                      |                           |  |  |
| Estimated # of Bags                                             | 73                        |                           |  |  |
| # of Bags per Tank                                              | 8                         |                           |  |  |
| Total # of Tanks                                                | 9.1                       |                           |  |  |

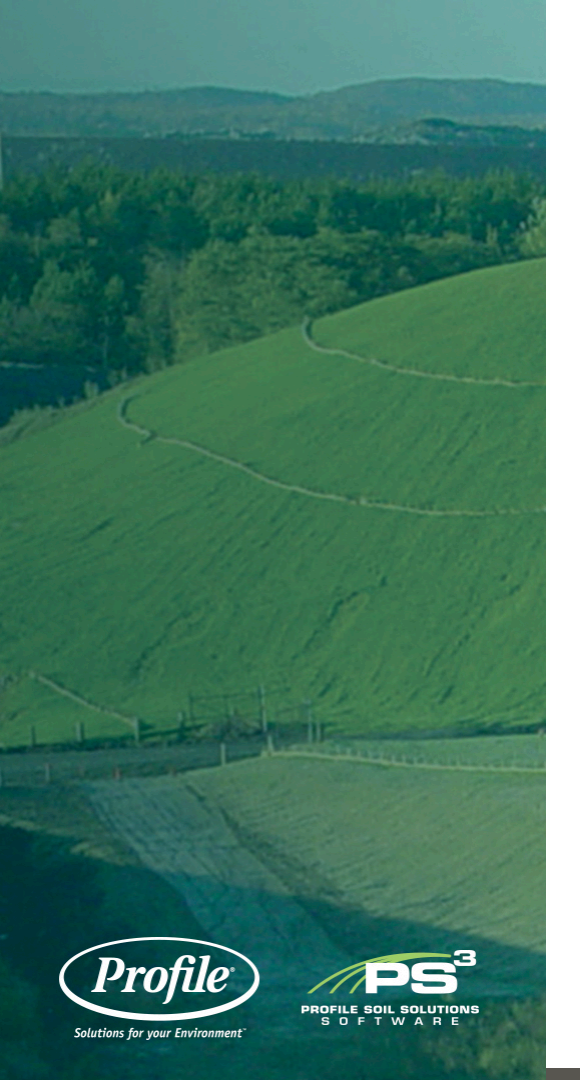

### **REPORTS - CHANNEL**

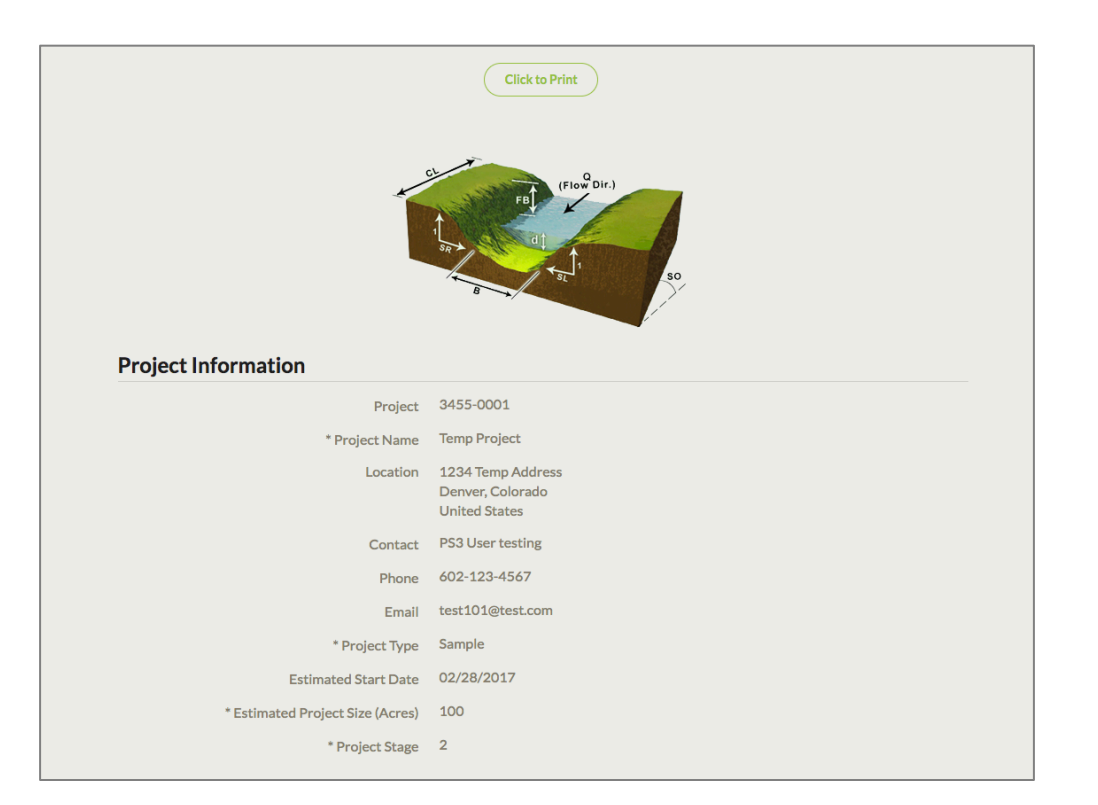

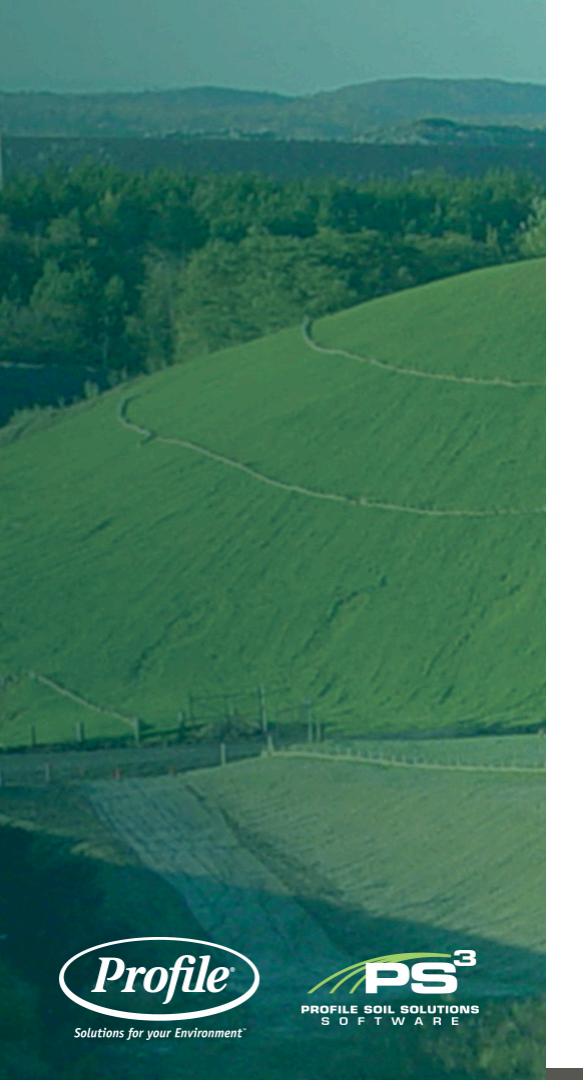

### **REPORTS - CHANNEL**

| Channel Details                 |                       |
|---------------------------------|-----------------------|
| Channel Name                    | Temporary Channel     |
| Channel Shape                   | Trapezoidal           |
| Functional Longevity            | 3 - 6 months          |
| Existing Soil Description       | Sandy Loam            |
| Discharge (Q)                   | 100 ft <sup>3</sup> s |
| Bottom Width (B)                | 25 ft                 |
| Right Side Slope (SR)           | 3 H:1V                |
| Left Side Slope (SL)            | 3 H:1V                |
| Longitudinal Channel Slope (SO) | 0.001 ft/ft           |
| Retardance Class                | с                     |
| Grass Growth Form               | Sod                   |
| Cover Density                   | Very Good (80-90%)    |
| Channel Length (CL)             | 1000 ft               |
| Required Freeboard (FB)         | lft                   |
| Channel Bend                    | No                    |
| Tank Size                       | 1000 gal              |
|                                 |                       |

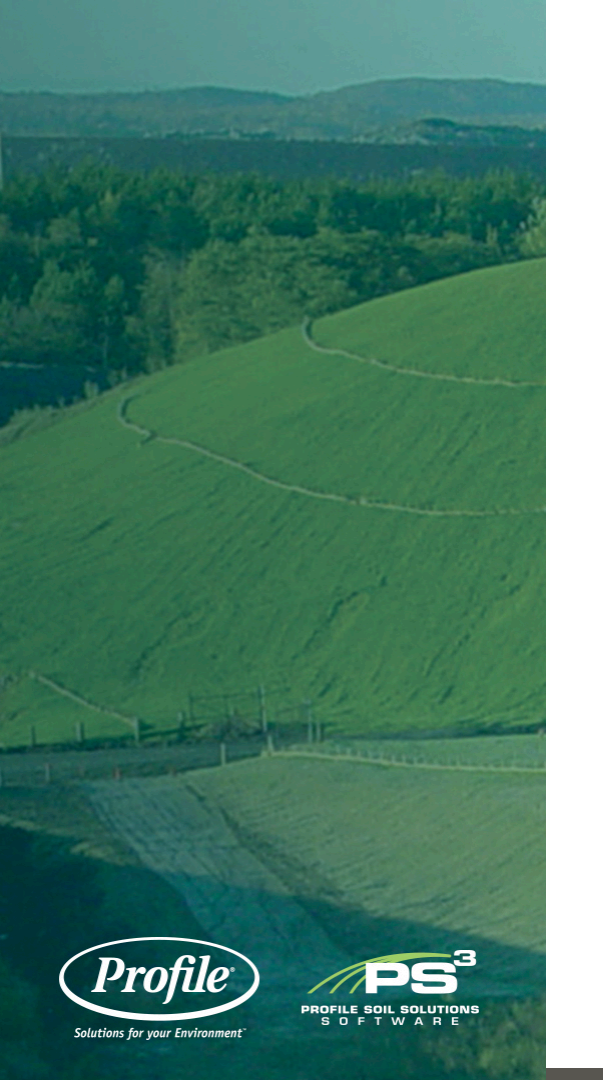

### **REPORTS - CHANNEL**

| Selected Product Information |                          |  |
|------------------------------|--------------------------|--|
| Name                         | GreenArmor R45           |  |
| Unveg. Solved Depth, du      | 1.12 ft                  |  |
| Unveg. Product Roughness, nu | 0.015                    |  |
| Unveg. Flowrate, Q           | 99.95 ft <sup>3</sup> /s |  |
| Unveg. Velocity, V           | 3.14 ft/s                |  |
| Maximum Unveg. Shear, TMU    | 0.07 lb/ft <sup>2</sup>  |  |
| Unveg. Factor of Safety, FSU | >10                      |  |
|                              |                          |  |
| Veg. Solved Depth, dv        | 3.28 m                   |  |
| Veg. Product Roughness, nv   | 0.099                    |  |
| Veg. Flowiace, Q             | 0.99.ft/c                |  |
| Maximum Veg Shear TMV        | 0.2 lb/ft <sup>2</sup>   |  |
| Veg. Factor of Safety, FSV   | >10                      |  |
| Functional Longevity         | >36 Months               |  |
| TRM Coverage Area +12%       | 5938 yd <sup>2</sup>     |  |
| Required Infill Product      | Flexterra HP-FGM         |  |
| Suggested Application Rate   | 3500 lb/acre             |  |
| Job Size                     | 1.095                    |  |
| # of Tanks perAcre           | 9.24                     |  |
| Estimated # of Bags          | 81                       |  |
| # of Bags per Tank           | 8                        |  |
| Total # of Tanks             | 10.125                   |  |
|                              |                          |  |

## **QUESTIONS?**

Contact Profile Technical Services at: <u>Tech@profileproducts.com</u>

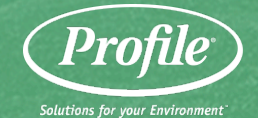

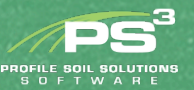